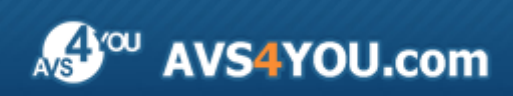

Linee guida AVS4YOU - AVS Video ReMaker

# Linee guida AVS4YOU

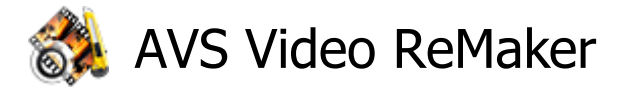

### www.avs4you.com

© Online Media Technologies, Ltd., UK. 2004 - 2010 Tutti i diritti riservati

## Scrivici

Se avete qualsiasi commenti, suggerimenti o domande relative ai programmi **AVS4YOU** o desiderate che una nuova funzione sia aggiunta per migliorare i nostri prodotti, vi preghiamo di contattarci.

La registrazione del prodotto vi da il diritto all'assitenza tecnica.

| Informazione generale:         | info@avs4you.com    |
|--------------------------------|---------------------|
| Assistenza tecnica:            | support@avs4you.com |
| Vendite:                       | sales@avs4you.com   |
| Aiuto ed altra documentazione: | help@avs4you.com    |

## Assistenza tecnica

I programmi **AVS4YOU** non richiedono le conoscenze professionali. Se avete un problema o una domanda, vi preghiamo di riferirvi all'**Aiuto per i programmi AVS4YOU**. Se non potete trovare la soluzione, per favore conttatate la nostra assistenza tecnica.

**Nota**: l'assistenza tecnica è disponibile solo per gli utenti registrati.

Lo staff AVS4YOU offre qualche forma di supporto:

- Sistema di supporto AVS4YOU Potete utilizzare il Modulo di supporto disponibile sul nostro sito per fare una domanda.
- **Assistenza via e-mail** Potete anche porre le vostre domande via e-mail all'indirizzo seguente: <u>support@avs4you.com</u>.

**Nota**: perché noi possiamo trovare una soluzione al vostro problema in modo veloce ed efficiente vi preghiamo di fornire le informazioni seguenti:

- Nome ed indirizzo e-mail usato per la registrazione
- Parametri del sistema (CPU, spazio disco disponibile, ecc.)
- Sistema operativo
- Informazioni sui dispositivi di cattura, audio/video, unità disco connessi al vostro computer (produttore e modello)
- Descrizione dettagliata delle vostre azioni

Vi preghiamo di NON allegare nessun file al vostro messaggio se non è richiesto dallo staff di assistenza tecnica AVS4YOU.com.

### Resorse

La documentazione per i programmi AVS4YOU è disponibile in vari formati:

### File di aiuto integrato nel prodotto (.chm) e aiuto in linea

Per ridurre la dimensione dei file di installazione dei programmi scaricati il file di aiuto è stato escluso dall'installazione però potete sempre scaricarlo dal nostro sito web all'indirizzo <u>http://onlinehelp.avs4you.com/it/index.aspx</u> per scaricare l'ultima versione del file di aiuto disponibile esecutabile, eseguitelo ed installate nella cartella con i programmi AVS4YOU. Dopo questo potete utilizzarlo dal menù **Aiuto** del programma AVS4YOU installato.

L'**Aiuto in linea** include tutti i file di aiuto integrati nel prodotto, gli aggiornamenti e i collegamenti alle altre risorse disponibili sul sito. Potete trovare l'**Aiuto in linea** sul nostro sito - <u>http://onlinehelp.avs4you.com/it/index.aspx</u>. Vi preghiamo di notare che la versione più aggiornata e completa del file di aiuto per i programmi AVS4YOU è sempre disponibile sul sito web.

### Documentazione PDF

Il file di aiuto è anche disponibile nel formato pdf ottimizzato per la stampa. Tutti i file di aiuto PDF sono accessibili dalle pagine dei programmi AVS4YOU (<u>http://www.avs4you.com/it/index.aspx</u> e <u>http://onlinehelp.avs4you.com/it/index.aspx</u>). Per poter leggere e stampare il file di aiuto AVS4YOU in PDF dovete avere il programma di lettura PDF installato.

### Guide per l'utilizzo

Avete accesso alla vasta gamma delle risorse che vi aiutano ad utilizzare al meglio i programmi AVS4YOU. Le guide passo per passo aiutano non solo ai principianti ma anche agli utenti che desiderano eseguire una certa operazione e cercano di farlo. Vi preghiamo di visitare la sezione **Guide per l'utilizzo** del sito AVS4YOU all'indirizzo <u>http://www.avs4you.com/it/Guides/index.aspx</u> per leggere le informazioni dettagliate per vari programmi

### Assistenza tecnica

Visitate il sito di **Assistenza tecnica AVS4YOU** all'indirizzo <u>http://support.avs4you.com</u> per fare domande reguardanti l'installazione, l'attivazione e l'uso dei programmi AVS4YOU. Non esitate a utilizzare l'indirizzo e-mail <u>support@avs4you.com</u>.

### Download

Visitate la sezione **Scaricamenti** - <u>http://www.avs4you.com/it/downloads.aspx</u> - del nostro sito web per trovare gli ultimi aggiornamenti gratuiti, le versioni di prova ed altri programmi utili. I programmi aggiornati, le nuove versioni dei programmi più popolari e i nuovi programmi sono anche frequentamente rilasciati.

## Descrizione

**AVS Video ReMaker** è un modo semplice e veloce di tagliare scene inutili dal vostro video senza necessità di ricodificare il tutto. Questa applicazione è dotata di un'interfaccia amichevole ed intuitiva che permette di elaborare file video senza difficoltà.

### Utilizzate AVS Video ReMaker per effettuare le operazioni seguenti:

- elaborare video di formati video più usati: HD Video (AVCHD, MPEG-2 HD compresi), TOD, MOD, M2TS, AVI (DivX, Xvid, ecc.), MP4 (Sony PSP e Apple iPod compresi), WMV, 3GP, QuickTime (MOV, QT), DVD, VOB, VRO, MPEG-1, 2, 4, H.263, H.264, MKV, FLV (vedete l'elenco completo dei formati supportati);
- catturare ed elaborare video da un dispositivo di cattura connesso al computer;
- registrare qualsiasi azione dallo schermo usando l'applicazione Screen Capture integrata;
- dividere il vostro video in parti, eliminare quelle inutili e cambiare la sequenza di quelle rimanenti;
- **unire** alcuni file se hanno gli stessi parametri (dimensione del fotogramma, frequenza dei fotogrammi, codec usato, ecc) o **dividere** il vostro video in clip e salvarli nei file separati;
- utilizzare la funzione rilevamento scene per facilmente tagliare il video in scene;
- elaborare video DVD e Blu-Ray, **aggiungere capitoli**, utilizzare stili di menù video preimpostati e **masterizzarlo** su un disco CD-R/RW, DVD+/-R, DVD+/-RW, DVD-RAM, dischi doppio strato.

Per avviare AVS Video ReMaker andate al menù Start (Avvio) e scegliete Tutti i programmi -> AVS4YOU -> Video -> AVS Video ReMaker.

## Finestra principale

La finestra principale del programma AVS Video ReMaker è divisa in parti seguenti:

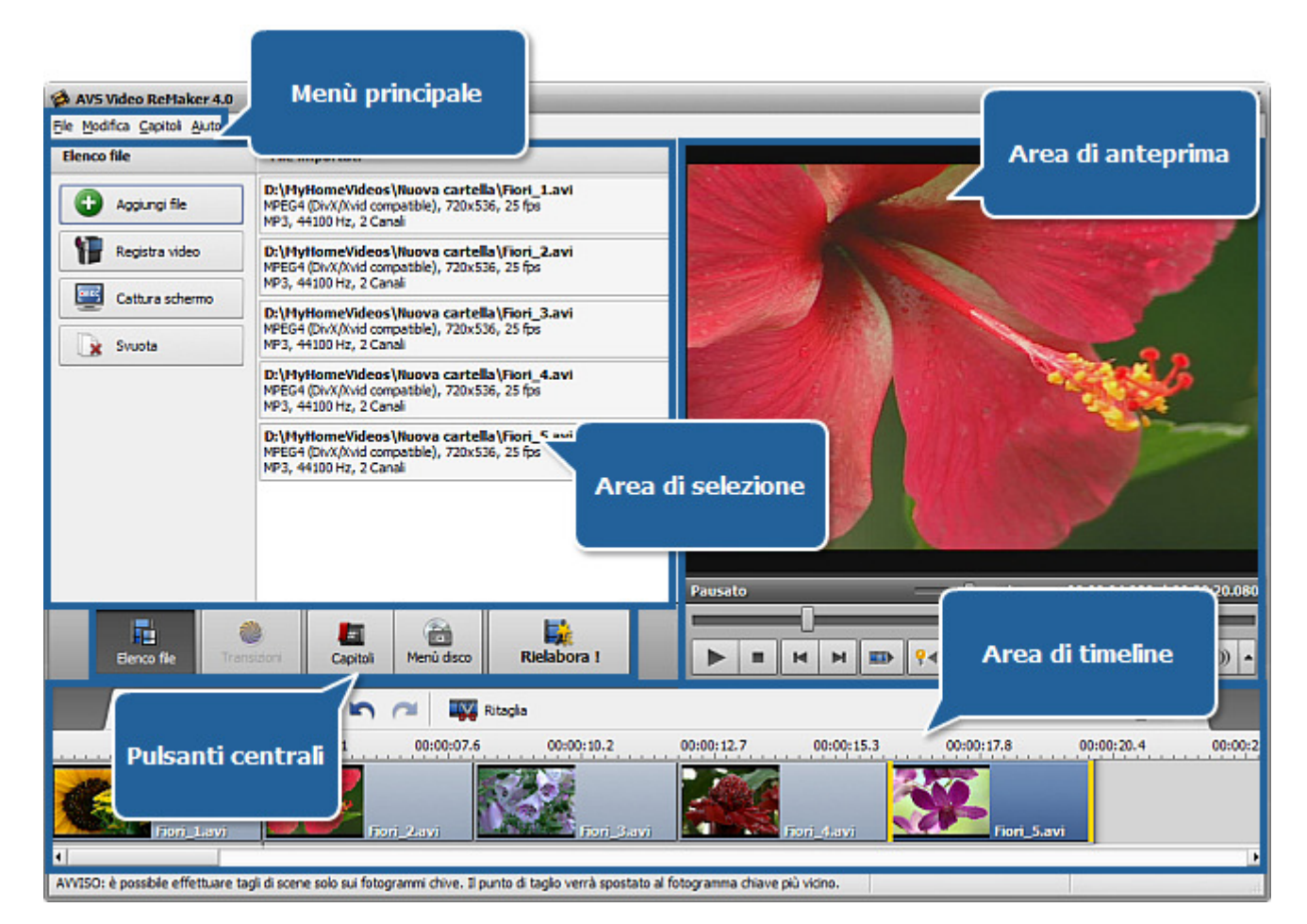

- La Finestra principale si usa per accedere alle fuzioni e caratteristiche principali del programma.
- I Pulsanti centrali si usano per velocemente accedere alle opzioni di editing principali del programma.
- L'**Area di selezione** si usa per caricare file da elaborare, selezionare le transizioni da applicare tra clip, impostare capitoli e selezionare uno stile del menù disco per il vostro video DVD e Blu-ray.
- L'Area di anteprima si usa per visualizzare i file video importati e anche il risultato dell'editing in anteprima.
- L'**Area di timeline** si usa per selezionare i frammenti da eliminare. Potete anche utilizzarla per navigare nel video per impostare l'inizio della riproduzione e aggiungere capitoli durante la creazione del menù.

Riferitevi alle sezioni appropriate per informazioni dettagliate su ogni componente della finestra principale.

# Menù principale

Il Menù principale contiene gli elementi che vi permettono di accedere alle funzioni del programma in modo semplice e veloce:

### Sezione File

| Voce                  | Descrizione                                                                                                    |
|-----------------------|----------------------------------------------------------------------------------------------------|
| Nuovo progetto        | Si usa per iniziare un progetto nuovo.                                                                                              |
| Apri progetto         | Si usa per aprire un progetto già salvato per rielavorarlo o salvarlo in un file video.                                             |
| Riapri progetto       | Si usa per aprire un progetto già salvato visualizzato nell'elenco dei progetti recentemente aperti/<br>salvati.                    |
| Salva progetto        | Si usa per salvare il progetto elaborato.                                                                                           |
| Salva progetto<br>con | Si usa per salvare il progetto elaborato con un nome diverso.                                                                       |
| Aggiungi file         | Si usa per aprire file video da elaborare.                                                                                          |
| Registra video        | Si usa per avviare <b>AVS Video Recorder</b> e acquisire video da un dispositivo di cattura collegato al vostro computer personale. |
| Cattura schermo       | Si usa per avviare AVS Screen Capture e registrare qualsiasi azione dallo schermo.                                                  |
| Rielabora !           | Si usa per avviare l'elaborazione dei file video.                                                                                   |
| Esci                  | Si usa per chiudere la finestra di AVS Video ReMaker e terminare il lavoro con il programma.                                        |

### Sezione Modifica

| Voce            | Descrizione                                                                                                    |
|-----------------|----------------------------------------------------------------------------------------------------|
| Annulla         | Si usa per annullare l'ultima azione effettuata.                                                                                  |
| Ripristina      | Si usa per ripristinare l'ultima azione annullata.                                                                                |
| Dividi          | Si usa per dividere il video alla posizione corrente del cursore.                                                                 |
| Ritaglia        | Si usa per modificare la durata del clip video. Riferitevi al capitolo <b>Ritaglio video</b> per sapere di più su questa opzione. |
| A sinistra      | Si usa per spostare il clip selezionato a sinistra cambiando la sequenza dei clip video.                                          |
| A destra        | Si usa per spostare il clip selezionato a destra cambiando la sequenza dei clip video.                                            |
| Elimina oggetto | Si usa per eliminare il clip video selezionato.                                                                                   |
| Svuota          | Si usa per eliminare tutti i clip video importati.                                                                                |

### Sezione Capitoli

| Voce                       | Descrizione                                                                                                    |
|----------------------------|----------------------------------------------------------------------------------------------------|
| Aggiungi                   | Si usa per aggiungere un capitolo alla posizione corrente del cursore.                                                                                          |
| Elimina                    | Si usa per eliminare il capitolo selezionato.                                                                                                    |
| Elimina tutto              | Si usa per eliminare tutti i capitoli creati.                                                                                                    |
| Capitolo successivo        | Si usa per passare al capitolo successivo nel video.                                                                                                    |
| Capitolo precedente        | Si usa per passare al capitolo precedente nel video.                                                                                                    |
| Impostazione<br>automatica | Si usa per impostare i capitoli automaticamente. Potete aggiungere capitoli all'inizio di ogni clip, ad un intervallo di tempo oppure come in file di ingresso. |

### Sezione Aiuto

| Voce                        | Descrizione                                                                                                |
|-----------------------------|----------------------------------------------------------------------------------------------------|
| Aiuto                       | Si usa per aprire il file di aiuto.                                                                        |
| Pagina principale<br>AVS    | Si usa per visitare il sito ufficiale <b>AVS4YOU</b> .                                                     |
| Pagina di assistenza<br>AVS | Si usa per visitare la pagina di assistenza tecnica <b>AVS4YOU</b> .                                       |
| Scrivici                    | Si usa per scrivere un messaggio e inviarlo al nostro staff di assistenza tecnica.                         |
| A proposito                 | Si usa per aprire la finestra <b>A proposito</b> con informazioni sul programma <b>AVS Video ReMaker</b> . |

## Pulsanti centrali

I Pulsanti centrali si usano per velocemente accedere alle opzioni di editing principali del programma. Potete vederli qui sotto:

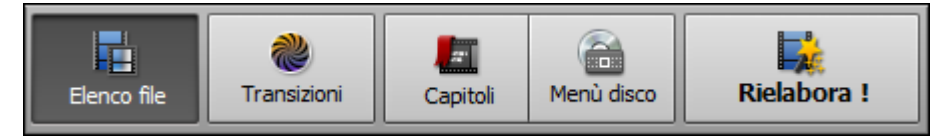

| Elenco file          | Utilizzate questo pulsante per visualizzare tutti i file importati, aggiungere più file o svuotare l'elenco con i file importati. |
|----------------------|----------------------------------------------------------------------------------------------------|
| 췒<br>Transizioni     | Utilizzate questo pulsante per visualizzare le <b>transizioni</b> disponibili ed aggiungerle al video.                            |
| <b>L</b><br>Capitoli | Utilizzate questo pulsante per creare i <b>capitoli</b> per il vostro menù disco e gestirli.                                      |
| Aenù disco           | Utilizzate questo pulsante per creare un <b>menù disco</b> speciale per il vostro video.                                          |
| Rielabora !          | Utilizzate questo pulsante per impostare i <b>parametri file di uscita</b> ed iniziare il processo di rielaborazione.             |

# Area di anteprima

L'Area di anteprima si usa per visualizzare file video da elaborare e anche il risultato dell'editing in anteprima.

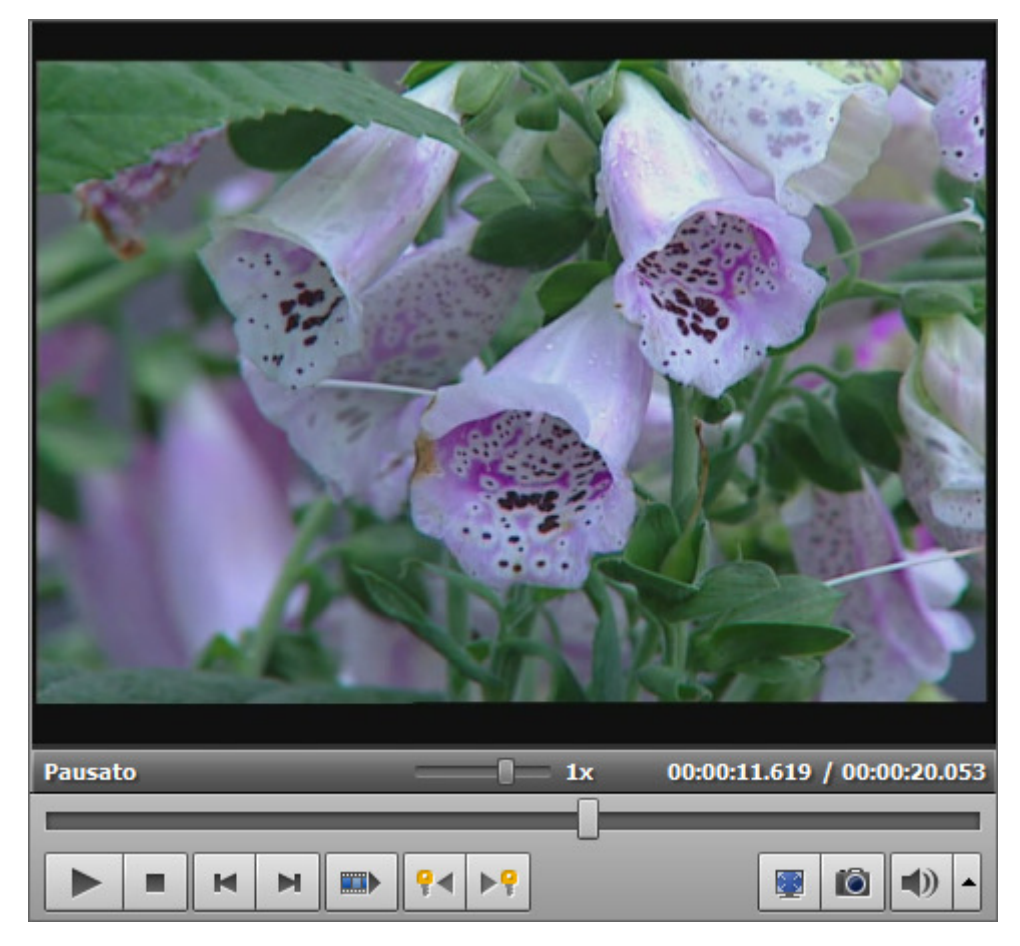

Utilizzate i seguenti controlli di riproduzione per visualizzare file video in anteprima e navigare tra essi:

| Pulsante   | Nome                               | Descrizione                                                                                                    |
|------------|------------------------------------|----------------------------------------------------------------------------------------------------|
|            | Riproduci                          | Si usa per iniziare la riproduzione del file video. Una volta che cliccate su questo pulsante, diventa subito <b>Pausa</b> perché sia possibile sospendere la riproduzione quando necessario.  |
|            | Termina                            | Si usa per fermare la riproduzione del file video. Ogni volta lo premete per fermare la riproduzione, il cursore va all'inizio del file.                                                       |
| ×          | Fotogramma<br>precedente           | Si usa per passare al fotogramma (frame) precedente del video.                                                                                                    |
| M          | Fotogramma<br>successivo           | Si usa per passare al fotogramma (frame) successivo del video.                                                                                                    |
|            | Scena<br>successiva                | Si usa per trovare la scena successiva nel clip video. Appenna cliccato, questo pulsante si trasforma in <b>Fine rilevamento</b> perché possiate finire di cercare le scene quando necessario. |
| <b>₽</b> ◀ | Fotogramma<br>chiave<br>precedente | Si usa per passare al fotogramma chiave precedente del video.                                                                                                    |
| ₽₽         | Fotogramma<br>chiave<br>successivo | Si usa per passare al fotogramma chiave successivo del video.                                                                                                    |

|   | Schermo<br>intero  | Si usa per adattare l' <b>Area di anteprima</b> a tutto lo schermo.                                                                             |
|---|--------------------|----------------------------------------------------------------------------------------------------|
|   | Istantanea         | Si usa per scattare un'istantanea dal frame corrente e salvarla in uno dei formati grafici supportati.                                          |
|   | Disattiva<br>suono | Si usa per disattivare audio del video riprodotto. Appena premuto diventa il pulsante <b>Attiva</b> perché possiate attivare il segnale sonoro. |
| • | Volume             | Si usa per cambiare il volume dell'audio durante la riproduzione del video.                                                                     |

E' possibile cambiare la velocità della riproduzione spostando l'indicatore della barrra di **Velocità di riproduzione** -

| Valore                      | Descrizione                                                                                    |
|-----------------------------|------------------------------------------------------------------------------------------------|
| da <b>-16x</b> a <b>-2x</b> | Se impostate questo valore, la velocità di riproduzione all'indietro sarà aumentata            |
| -1x                         | Se impostate questo valore, il video sarà riprodotto all' <b>indietro</b> con velocità normale |
| da <b>-0,5x</b> a <b>0x</b> | Se impostate questo valore, la velocità di riproduzione all'indietro sarà diminuita            |
| da <b>0x</b> a <b>0,5x</b>  | Se impostate questo valore, la velocità di riproduzione <b>avanti</b> sarà diminuita           |
| 1x                          | Se impostate questo valore, il video sarà riprodotto <b>avanti</b> con velocità normale        |
| da <b>2x</b> a <b>16x</b>   | Se impostate questo valore, la velocità di riproduzione <b>avanti</b> sarà aumentata           |

**1 Nota**: se l'indicatore della barra di riproduzione raggiunge l'inizio del file, quando è impostato un valore negativo, il lettore continua a riprodurre il video con velocità normale (+1x).

Per navigare nel file video in modo veloce utilizzate la barra di Riproduzione -

# Area di selezione

#### L'Area di selezione serve a:

- visualizzare tutti i file video importati nel programma e caricare più video;
- visualizzare e selezionare una delle transizioni disponibili;
- visualizzare e rinominare tutti i capitoli creati per il menù disco;
- visualizzare e selezionare uno degli stili del menù disco ;

Viene visualizzata in modo diverso secondo il **pulsante centrale** attivato.

#### Elenco file

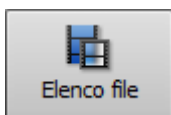

Quando premete il pulsante **Elenco file**, l'**Area di selezione** mostra tutti i file attualmente importati e permette di caricare più video.

| Elenco file     | File importati                                                                                                    |
|-----------------|----------------------------------------------------------------------------------------------------|
| Aggiungi file   | D:\MyHomeVideos\Nuova cartella\Fiori_1.avi<br>MPEG4 (DivX/Xvid compatible), 720x536, 25 fps<br>MP3, 44100 Hz, 2 Canali |
| Registra video  | D:\MyHomeVideos\Nuova cartella\Fiori_2.avi<br>MPEG4 (DivX/Xvid compatible), 720x536, 25 fps<br>MP3, 44100 Hz, 2 Canali |
| Cattura schermo | D:\MyHomeVideos\Nuova cartella\Fiori_3.avi<br>MPEG4 (DivX/Xvid compatible), 720x536, 25 fps<br>MP3, 44100 Hz, 2 Canali |
|                 | D:\MyHomeVideos\Nuova cartella\Fiori_4.avi<br>MPEG4 (DivX/Xvid compatible), 720x536, 25 fps<br>MP3, 44100 Hz, 2 Canali |
|                 | D:\MyHomeVideos\Nuova cartella\Fiori_5.avi<br>MPEG4 (DivX/Xvid compatible), 720x536, 25 fps<br>MP3, 44100 Hz, 2 Canali |
|                 |                                                                                                    |
|                 |                                                                                                    |

Per gestire l'elenco file utilizzate i pulsanti nella parte sinistra dell'area.

| Pulsante | Nome            | Descrizione                                                                                                    |
|----------|-----------------|----------------------------------------------------------------------------------------------------|
| Đ        | Aggiungi file   | Utilizzate questo pulsante per aprire file video da elaborare.                                                                                    |
| 1        | Registra video  | Utilizzate questo pulsante per avviare <b>AVS Video Recorder</b> ed acquisire video da un dispositivo di cattura collegato al computer personale. |
| [DREC]   | Cattura schermo | Utilizzate questo pulsante per avviare <b>AVS Screen Capture</b> e registrare qualsiasi azione dallo schermo.                                     |
|          | Svuota          | Utilizzate questo pulsante per svuotare l'elenco dei file da elaborare.                                                                           |

#### Transizioni

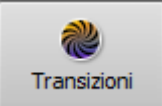

Quando premete il pulsante **Transizione**, vengono elencate tutte le transizioni disponibili. Utilizzate il menù a sinistra per ordinare le trasnsizioni disponibili per categorie e quindi facilitare la ricerca.

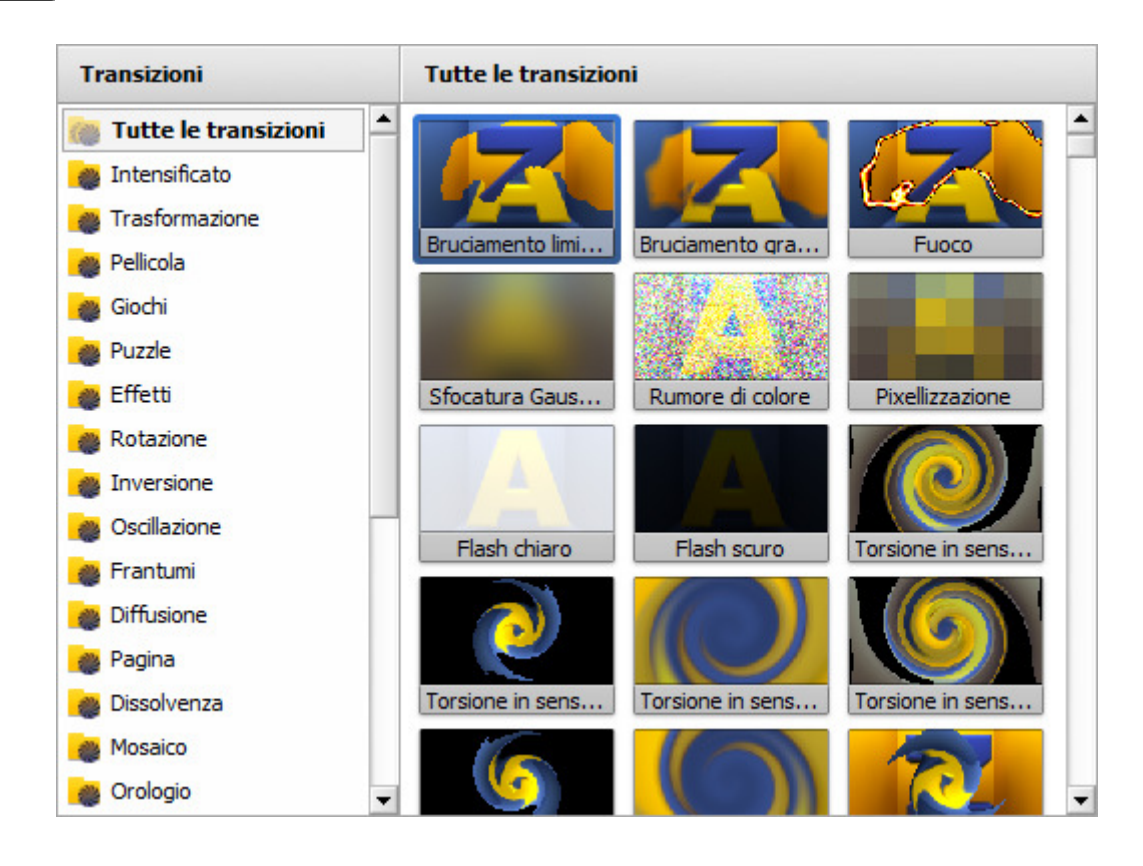

### Capitoli/Menù disco

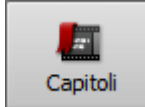

Quando premete il pulsante **Capitoli**, potete creare i capitoli per il vostro menù disco, visualizzarli e rinominarli all'interno dell'**Area di selezione** (vedete qui sotto).

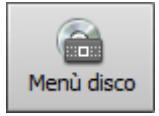

Quando premete il pulsante **Menù disco**, vengono elencati gli stili del menù disco disponibili. Vi preghiamo di riferirvi al capitolo **Creazione del menù disco** per visualizzare l'**Area di selezione**.

### Capitoli

|     | Capitolo 1<br>Inizio: 00:00:04.228<br>Durata: 00:00:04.090 | • |
|-----|------------------------------------------------------------|---|
|     | Capitolo 2<br>Inizio: 00:00:08.318<br>Durata: 00:00:05.019 |   |
|     | Capitolo 3<br>Inizio: 00:00:13.337<br>Durata: 00:00:03.276 |   |
| NO. | Capitolo 4<br>Inizio: 00:00:16.613                         | • |

## Area di timeline

Lo strumento **Timeline** si usa per navigare tra video importati in modo semplice e veloce. Utilizzandolo potete anche **dividere** il vostro video in certe parti; **eliminare** le pari di cui non avete bisogno; **cambiare l'ordine** dei clip video; impostare i capitoli se avete intenzione di **creare un menù** per il vostro video DVD o Blu-ray. Viene visualizzato in modo diverso secondo il **pulsante centrale** attivato.

#### Elenco file/Transizioni

|   | Divid       | K Elmina | 5        | <b>~</b>  | 🛛 Ritagla | 0                                                                                                    |           |           |       | Zoom:      |       | —()— H |          |
|---|-------------|----------|----------|-----------|-----------|----------------------------------------------------------------------------------------------------|-----------|-----------|-------|------------|-------|--------|----------|
|   | 00:00:02.5  | 00:00:05 | 5.1      | 00:00:07  | .6        | 00:00:10.2                                                                                                    | 00:00:12  | 2.7 00:00 | 15.3  | 00:00:17.8 | 00:00 | 0:20.4 | 00:00:23 |
| C | Nuovo_video |          | <b>7</b> | ivo_video | R         | and the second second s | video.mpg |           | Nuovo | ×.         | UOVO  |        |          |
| 4 |             |          |          |           |           |                                                                                                    |           |           |       |            |       |        | Þ        |

Quando cliccate sul pulsante **Elenco file** ed importate certi file video in **AVS Video ReMaker** o aprite le **Transizioni** vengono abilitati i seguenti pulsanti della **Barre degli strumenti di timeline**:

| Pulsante | Nome       | Descrizione                                                                                                    |
|----------|------------|----------------------------------------------------------------------------------------------------|
| ž        | Dividi     | Utilizzate questo pulsante per dividere video in parti alla posizione corrente del cursore.                                                                              |
| ×        | Elimina    | Utilizzate questo pulsante per eliminare l'area selezionate del video.                                                                                                   |
| 5        | Annulla    | Utilizzate questo pulsante per annullare l'ultima azione effettuata.                                                                                                    |
| ٢        | Ripristina | Utilizzate questo pulsante per ripristinare l'ultima azione annullata.                                                                                                   |
| ×        | Ritaglia   | Utilizzate questo pulsante per modificare la durata del clip video.                                                                                                    |
|          | Zoom       | Utilizzate la barra di <b>Zoom</b> per ingrandire o diminuire il video sulla <b>Timeline</b> . Cliccate sul pulsante <b>Dimensione reale</b> per disattivare lo zooming. |

#### Capitoli

|   | Ragiungi    | 🐻 Elmina   | ಶ Rinomina | -            | - <b>I</b> | Impostazione<br>automatica | - 5      | 🦰 Zoom:    |            |          |
|---|-------------|------------|------------|--------------|------------|----------------------------|----------|------------|------------|----------|
|   | 00:00:02.5  | 00:00:05.1 | 00:00:07.6 | 00:00:10.2   | 00:00:12.  | 7 00                       | :00:15.3 | 00:00:17.8 | 00:00:20.4 | 00:00:23 |
| C | Roovo_video |            | ovo_video  | Nicovo_video | .mpg       |                            | E Ruovo  | Nuo        | V0         |          |
| • |             |            |            |              |            |                            |          |            |            | Þ        |

Quando premete il pulsante Capitoli vengono abilitati i seguenti pulsanti della Barre degli strumenti di timeline:

| Pulsante | Nome          | Descrizione                                                                                                    |
|----------|---------------|----------------------------------------------------------------------------------------------------|
| 14       | Aggiungi      | Utilizzate questo pulsante per aggiungere un capitolo alla posizione corrente del cursore.                                                       |
| <b>.</b> | Elimina       | Utilizzate questo pulsante per eliminare il capitolo selezionato.                                                                                |
| 1        | Rinomina      | Utilizzate questo pulsante per rinominare il capitolo selezionato inserendo un altro nome nel campo all'interno dell' <b>Area di selezione</b> . |
| 1        | Elimina tutto | Utilizzate questo pulsante per eliminare tutti i capitoli creati.                                                                                |

|   | Impostazione<br>automatica | Utilizzate questo pulsante per impostare i capitoli automaticamente. Potete aggiungere capitoli <b>all'inizio di ogni clip</b> , <b>ad un intervallo di tempo</b> oppure <b>come in file di ingresso</b> . |
|---|----------------------------|----------------------------------------------------------------------------------------------------|
| 5 | Annulla                    | Utilizzate questo pulsante per annullare l'ultima azione effettuata.                                                                                                    |
| 2 | Ripristina                 | Utilizzate questo pulsante per ripristinare l'ultima azione annullata.                                                                                                    |
|   | Zoom                       | Utilizzate la barra di <b>Zoom</b> per ingrandire o diminuire il video sulla <b>Timeline</b> . Cliccate sul pulsante <b>Dimensione reale</b> per disattivare lo zooming.                                   |

#### Menù di scelta rapida di Timeline

Per semplificare l'accesso alle funzioni principali della **Timeline** potete anche utilizzare il **Menù di scelta rapida di timeline**. Per attivarlo cliccate col tasto destro del mouse su un certo elemento della **Timeline**.

|   | Ritaglia                              | Se posizionate il puntatore del mouse all'interno del clip video e cliccate destro verrà visualizzato<br>il monù di scolta rapida con la anzioni soquanti: |                                                                   |  |  |  |
|---|---------------------------------------|----------------------------------------------------------------------------------------------------|-------------------------------------------------------------------|--|--|--|
|   | Transizione                           |                                                                                                    | seguenti.                                                         |  |  |  |
|   | A sinistra                            | Opzione                                                                                                    | Descrizione                                                       |  |  |  |
|   | A destra<br>Elimina oggetto<br>Svuota | Ritaglia                                                                                                    | Utilizzatela per modificare la durata del clip video.             |  |  |  |
| ^ |                                       | Transizione                                                                                                    | Utilizzatela per modificare la durata della transizione aggiunta. |  |  |  |
|   |                                       | A sinistra                                                                                                    | Utilizzatela per spostare il clip video a sinistra.               |  |  |  |
|   |                                       | A destra                                                                                                    | Utilizzatela per spostare il clip video a destra.                 |  |  |  |
|   |                                       | Elimina oggetto                                                                                                    | Utilizzatela per eliminare il clip selezionato.                   |  |  |  |
|   |                                       | Svuota                                                                                                    | Utilizzatela per eliminare tutti i clip video importati.          |  |  |  |

| 3        | Dividi               |                  |
|----------|----------------------|------------------|
|          | Aggiungi             | Shift+Ctrl+Ins   |
| <b>"</b> | Elimina              |                  |
|          | Elimina tutto        |                  |
| <b>"</b> | Capitolo successivo  | Shift+Ctrl+Right |
| <b>"</b> | Capitolo precedente  | Shift+Ctrl+Left  |
|          | Impostazione automat | ica 🕨            |

Questo menù verrà abilitato se cliccate destro sulla scala temporale.

| Opzione                    | Descrizione                                                                                                    |
|----------------------------|----------------------------------------------------------------------------------------------------|
| Dividi                     | Utilizzatela per dividere il file video in parti alla posizione corrente.                                         |
| Aggiungi                   | Utilizzatela per aggiungere un capitolo alla posizione corrente.                                                  |
| Elimina                    | Utilizzatela per eliminare il capitolo selezionato.                                                               |
| Elimina tutto              | Utilizzatela per eliminare tutti i capitoli impostati.                                                            |
| Capitolo<br>successivo     | Utilizzatela per passare al capitolo successivo nel video.                                                        |
| Capitolo<br>precedente     | Utilizzatela per passare al capitolo precedente nel video.                                                        |
| Impostazione<br>automatica | Utilizzatela per impostare capitoli automaticamente<br>all'inizio di ogni clip o ad un intervallo<br>specificato. |

# Tasti di scelta rapida

L'interfaccia di **AVS Video ReMaker** permette di utilizzare i tasti di scelta rapida per semplificare l'acceso alle funzioni principali del programma:

- Tasti di scelta rapida generali
- Tasti di scelta rapida: Area di anteprima/lettore
- Tasti di scelta rapida: Timeline

### Tasti di scelta rapida generali

| Tasto                   | Descrizione                                                                                                    |
|-------------------------|----------------------------------------------------------------------------------------------------|
| Ctrl+N                  | Si usa per iniziare un progetto nuovo.                                                                                       |
| Ctrl+0                  | Si usa per aprire un progetto già salvato per rielavorarlo o salvarlo in un file video.                                      |
| Ctrl+S                  | Si usa per salvare il progetto elaborato.                                                                                    |
| Shift+Ctrl+S            | Si usa per salvare il progetto elaborato con un nome diverso.                                                                |
| Ctrl+I                  | Si usa per aggiungere i file di tutti i formati supportati nel programma.                                                    |
| Ctrl+R                  | Si usa per avviare <b>AVS Video Recorder</b> e importare video da un dispositivo di cattura collegato al computer personale. |
| Ctrl+Z                  | Si usa per annullare l'ultima azione effettuata. Se questa opzione non è disponibile, significa che c'è niente da annullare. |
| Shift+Ctrl+Z/<br>Ctrl+Y | Si usa per ripristinare l'ultima azione annullata.                                                                           |
| F1                      | Si usa per aprire il file di aiuto per AVS Video ReMaker.                                                                    |

### Tasti di scelta rapida: Area di anteprima/lettore

| Tasto                     | Descrizione                                                                |  |  |
|---------------------------|----------------------------------------------------------------------------|--|--|
| Ctrl + Space              | Si usa per iniziare o sospendere la riproduzione del file video.           |  |  |
| Ctrl + Alt + S            | Si usa per terminare la riproduzione del file video.                       |  |  |
| Alt + Freccia sinistra    | Si usa per spostarvi al fotogramma precedente.                             |  |  |
| Alt + Freccia destra      | Si usa per spostarvi al fotogramma successivo.                             |  |  |
| Ctrl+Alt+Freccia sinistra | Si usa per spostarvi al fotogramma chiave precedente del video elaborato.  |  |  |
| Ctrl+Alt+Freccia destra   | Si usa per spostarvi al fotogramma chiave successivo del video elaborato.  |  |  |
| Ctrl + Alt + N            | Si usa per spostarvi alla scena successiva.                                |  |  |
| Alt + Enter               |                                                                            |  |  |
| F11                       | Si usa per attivare lo schermo intero.                                     |  |  |
| Ctrl + Alt + M            | Si usa per disattivare/attivare l'audio durante la riproduzione del video. |  |  |

| Alt + Up   | Si usa per aumentare la velocità della riproduzione.              |
|------------|-------------------------------------------------------------------|
| Alt + Down | Si usa per diminuire la velocità della riproduzione.              |
| Alt + "+"  | Si usa per aumentare il volume del suono durante la riproduzione. |
| Alt + "-"  | Si usa per diminuire il volume del suono durante la riproduzione. |

### Tasti di scelta rapida: Timeline

| Tasto                   | Descrizione                                                                                                    |
|-------------------------|----------------------------------------------------------------------------------------------------|
| Ctrl+PgDn               | Si usa per ingrandire il video aggiunto alla <b>Timeline</b> .                                                                                    |
| Ctrl+PgUp               | Si usa per diminuire il video aggiunto alla <b>Timeline</b> .                                                                                     |
| F9                      | Si usa per ritornare alla visualizzazione standard del video sulla <b>Timeline</b> perché tutto il video sia visualizzato sulla <b>Timeline</b> . |
| Freccia sinistra        | Si usa per navigare lungo il file verso l'inizio tra un frame.                                                                                    |
| Freccia destra          | Si usa per navigare lungo il file verso la fine tra un frame.                                                                                     |
| Ctrl + Freccia sinistra | Si usa per navigare lungo il file verso l'inizio tra un secondo.                                                                                  |
| Ctrl + Freccia destra   | Si usa per navigare lungo il file verso la fine tra un secondo.                                                                                   |
| Home                    | Si usa per passare all'inizio del video modificato sulla <b>Timeline</b> .                                                                        |
| End                     | Si usa per passare alla fine del video modificato sulla <b>Timeline</b> .                                                                         |
| F8                      | Si usa per dividere il video sulla <b>Timeline</b> alla posizione corrente del cursore.                                                           |
| Del                     | Si usa per eliminare l'elemento selezionato dalla <b>Timeline</b> .                                                                               |
| Shift+Ctrl+Ins          | Si usa per aggiungere un capitolo alla posizione corrente del cursore.                                                                            |
| Shift+Ctrl+Left         | Si usa per passare al capitolo precedente del video.                                                                                              |
| Shift+Ctrl+Right        | Si usa per passare al capitolo successivo del video.                                                                                              |

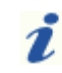

Nota: assicuratevi che la Timeline sia attivata.

## Uso di AVS Video ReMaker

Il lavoro con **AVS Video ReMaker** si basa sui progetti. E' molto utile se non avete la possibilità di creare, elaborare e salvare il vostro video in una volta. In questo caso, salvate il progetto e la prossima volta cominciate dal punto dove avete lasciato il vostro progetto.

Il file progetto rappresenta un file dati con estensione **.vrp** che contiene le informazioni sui clip video, transizioni e menù disco aggiunto al filmato. Non potete leggere il progetto salvato con un'applicazione di terza parte, solo **AVS Video ReMaker** è capace di aprire (o riaprire) il file progetto creato.

**Nota**: non cambiate l'ubicazione dei file multimediali usati nel progetto durante il lavoro con esso. Se uno dei file viene eliminato, sostituito o rinominato, non potrete riaprire il progetto.

#### Inizio di un progetto nuovo

Quando avviate **AVS Video ReMaker** per la prima volta il progetto nuovo viene creato automaticamente. Però potete sempre creare un progetto nuovo selezionando la voce **Nuovo progetto** dalla sezione **File** del **Menù principale**.

Quando selezionate questa opzione durante il lavoro, vi verrà chiesto se desiderate salvare il progetto precedente o no:

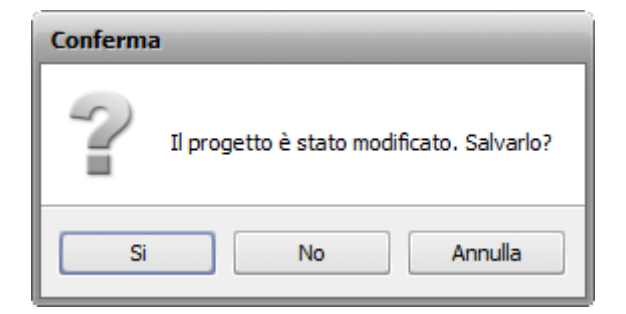

Salvate il vostro progetto per poter utilizzarlo in seguito. Se desiderate continuare l'elaborazione del progetto subito e non avete intenzione di creare un progetto nuovo cliccate su **Annulla**.

### Salvataggio dei progetti creati

Quando il progetto è creato ed elaborato avete bisogno di salvarlo se desiderate utilizzarlo in seguito. Selezionate la voce **Salva progetto** dalla sezione **File** del **Menù principale**. Si apre la seguente finestra:

| 🛸 Salva progetto            | þ           |              |              |                |                 | ×      |
|-----------------------------|-------------|--------------|--------------|----------------|-----------------|--------|
| Salva in:                   | MyHomeVi    | deos         |              | - 🗢 🗈          | 📸 🎫             |        |
|                             | Nome        | Data acqui   | Tag          | Dimensione     | Classificazione |        |
| Musica<br>Desktop           |             |              |              |                |                 |        |
| Preferiti<br>()<br>Computer | Flowers     | My           | DVD          | Nuova cartella |                 |        |
| Rete                        |             | _            |              |                |                 |        |
|                             | Nome file:  | Progetto_nuo | vo           |                | <b>▼</b> 9      | alva   |
|                             | Salva come: | Progetto AVS | Video ReMake | er             | ▼ Ar            | nnulla |

Inserite il nome per il vostro progetto nel campo Nome file e cliccate su Salva.

### Apertura di un progetto esistente

Se desiderate elaborare un progetto precedentemente elaborato e salvato o semplicemente aprire un progetto per salvarlo in un file video ancora una volta utilizzate la voce **Apri progetto** dalla sezione **File** del **Menù principale**. Si apre la seguente finestra:

| 🗭 Apri progetto               |                          |                            |                      |                |              | x               |
|-------------------------------|--------------------------|----------------------------|----------------------|----------------|--------------|-----------------|
| Cerca in:                     | MyHomeVie                | deos                       |                      | • <b>E</b>     | 🔺 🌆          |                 |
|                               | Nome                     | Data acqui                 | Tag                  | Dimensione     | Classificazi | one             |
| Musica<br>Desktop             | Flowers                  | M                          | y DVD                | Nuova cartella | Progett      | o_nuovo         |
| Preferiti<br>Computer<br>Rete |                          |                            |                      |                |              |                 |
|                               | Nome file:<br>Tipo file: | Progetto_nu<br>Progetto AV | ovo<br>S Video ReMak | er             | •            | Apri<br>Annulla |

Trovate il progetto di **AVS Video ReMaker** necessario con l'estensione file **.vrp**, selezionatelo con il mouse e cliccate su **Apri**. Il progetto creato viene caricato nel programma.

Potete anche aprire un progetto esistente usando la voce **Riapri progetto** dalla sezione **File** del **Menù principale**. L'elenco dei progetti recentemente aperti viene visualizzato a destra della voce **Riapri progetto**.

Per salvare il progetto esistente con un nome diverso utilizzate la voce **Salva progetto con** dalla sezione **File** del **Menù principale**.

# Formati supportati

AVS Video ReMaker lavora con la maggior parte dei formati video più usati:

| Formato                                                                                                    | Lettura | Scrittura                      |
|----------------------------------------------------------------------------------------------------|---------|--------------------------------|
| Formati HD Video<br>(.m2ts, .m2t, .mts, .tod, index.bdm, index.bdmv)                                                                         |         |                                |
| Blu-ray video                                                                                                    | +       | +                              |
| AVCHD                                                                                                    |         |                                |
| MPEG-2 HD                                                                                                    |         |                                |
| AVI - Audio Video Interleave ( <b>HD video</b> compreso)<br>(.avi, .divx, .xvid, .ivf, .div, ecc )                                           |         |                                |
| Codec DivX *                                                                                                    |         |                                |
| Codec Xvid                                                                                                    |         |                                |
| Codec H.264                                                                                                    |         |                                |
| Codec DV                                                                                                    |         | <b>_</b>                       |
| Codec Cinepak                                                                                                    | - T     | т                              |
| Codec Indeo                                                                                                    |         |                                |
| Codec MJPEG                                                                                                    |         |                                |
| Codec non compresso                                                                                                    |         |                                |
| Codec MS MPEG-4                                                                                                    |         |                                |
| *se il codec appropriato è installato                                                                                                    |         |                                |
| WMV - Windows Media Format ( <b>HD video</b> compreso)<br>(.wmv, .asf, .asx, .dvr-ms)                                                        |         |                                |
| <ul> <li>Windows Media Video (solo codec MPEG-4)</li> <li>Advanced Systems Format (solo codec MPEG-4)</li> </ul>                             | +       | -                              |
| • DVR-MS                                                                                                    |         |                                |
| MPEG - Motion Picture Experts Group ( <b>HD video</b> compreso)<br>(.mpg, .mpeg, .mp2, .m1v, .mpe, .m2v, .dat, .ifo, .vob, .vro, .mod, .mvv) |         |                                |
| MPEG-1                                                                                                    |         |                                |
| MPEG-2                                                                                                    | +       | +                              |
| • VCD, SVCD, DVD (PAL e NTSC)                                                                                                    |         |                                |
| <ul><li>VOB, VRO</li><li>MPEG-4</li></ul>                                                                                                    |         |                                |
| Formati video mobili                                                                                                    |         |                                |
| (.3gp2, .3gpp, .3gp, .3g2, .mp4)                                                                                                    |         |                                |
| <ul> <li>MP4 (Sonv PSP e Apple iPod compresi)</li> </ul>                                                                                     | +       | +                              |
| • 3GPP                                                                                                    |         |                                |
| • 3GPP2                                                                                                    |         |                                |
| Quick Time movie (HD video compreso)                                                                                                    | +       | +                              |
| (.mov, .qt, .m4v, .mp4)                                                                                                    | · ·     |                                |
| Flash Video (solo codec H.263 e H. 264)                                                                                                    | +       | +                              |
| (.tiv, .t4v, .t4p)                                                                                                    |         |                                |
| File DV                                                                                                    | +       | +                              |
| (.dv)                                                                                                    |         | (vedete la nota <sup>1</sup> ) |

| Matroska ( <b>HD video</b> compreso)<br>(.mkv) | + | + |
|------------------------------------------------|---|---|
| File TS<br>(ts, .m2ts, .m2t, .mts, .tp)        | + | - |
| File Nintendo DS<br>(.dpg)                     | + | - |
| NullSoft Video<br>(.nsv)                       | + | - |

<sup>1</sup> - potete salvare file video in formato DV se il codec appropriato è installato.

## Aggiunta video

Una volta che il **progetto** è creato o un progetto esistente è aperto, potete iniziare il lavoro con file video memorizzati sul disco rigido. Normalmente, il lavoro con video si inizia con l'**aggiunta video** dal disco rigido o un supporto al programma **AVS Video ReMaker**.

Caricate il vostro video nel progetto vuoto o aggiungete più file nel progetto già creato in modo seguente:

- importate file video dal disco rigido al programma;
- **registrate video** da un dispositivo di cattura camcorder miniDV ecc i video catturati vengono automaticamente importati nel programma.
- **catturate schermo** catturare qualsiasi operazione visualizzata o eseguita sullo schermo le registrazioni vengono automaticamente importate nel programma.

D:\Video\Fiori\Disc1\VIDEO\_T5\VIDEO\_T5.IFO (1)

Dopo aver importato i file potete visualizzare le informazioni sui parametri di essi:

MPEG2, 720x576, 25 fps MP2, 48000 Hz, 2 Canali

| Sezione | Parametro                                  | Descrizione                                                                                                    |
|---------|--------------------------------------------|----------------------------------------------------------------------------------------------------|
| File    | Percorso e nome                            | Nome del file video e cartella sul disco rigido del computer in cui il file è salvato.                                                                                            |
|         | Codec                                      | Codec video usato per comprimere il clip video.                                                                                                    |
| Video   | <b>Dimensione dei frame</b><br>(pixel)     | Numero di pixel che formano l'immagine video (orizzontalmente/verticalmente).                                                                                                    |
|         | Frequenza dei frame<br>(frame per secondo) | Numero di fotogrammi visualizzati ogni secondo.                                                                                                    |
|         | Codec                                      | Codec audio usato per comprimere il flusso audio del clip.                                                                                                    |
| Audio   | <b>Frequenza</b><br>(Hertz)                | Frequenza dei campioni del flusso audio specificata in hertz.                                                                                                    |
|         | Canali                                     | Numero di canali nel flusso audio (mono - un canale, stereo - due canali, quadro - quattri canali, 4.1 - cinque canali, 5.1 - sei canali, 6.1 - sette canali, 7.1 - otto canali). |

## Importazione file video

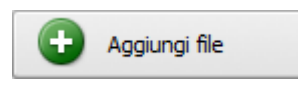

Prima di elaborare i file video si devono importarli dal disco rigido del vostro computer al programma **AVS Video ReMaker**. Cliccate su **Aggiungi file** dell'**Area di selezione** o utilizzate la voce **Aggiungi file** della sezione **File** del **Menù principale**.

La finestra seguente vi permetterà di selezionare un file appropriato:

| Cerca in  | : 🚺 VIDEO_TS | ;                |      |            | 📸 🎹 🗸 |         |
|-----------|--------------|------------------|------|------------|-------|---------|
|           | Nome         | Ultima mo        | Тіро | Dimensione |       |         |
| Musica    | VIDEO_TS     |                  |      |            |       |         |
|           | VTS_01_0     |                  |      |            |       |         |
| Desktop   |              |                  |      |            |       |         |
| Preferiti |              |                  |      |            |       |         |
|           |              |                  |      |            |       |         |
| Computer  |              |                  |      |            |       |         |
| Nete      |              |                  |      |            |       |         |
|           | Nome file:   | VIDEO_TS.        | FO   |            | •     | Apri    |
|           | Tipo file:   | Tutti i file vid | leo  |            | -     | Annulla |
|           |              |                  |      |            |       |         |

Selezionate il file necessario e cliccate su Apri.

E' possibile anche trascinare i file video necessari dalla finestra **Windows Explorer** e posizionarli all'interno dell'**Area di** selezione.

**Nota**: se prendete un DVD come file di ingresso vi preghiamo di selezionare il file **Video\_TS.IFO**, che contiene tutte le informazioni sulla struttura dell'intero DVD. Per elaborare un video Blu-ray vi raccomandiamo di utilizzare il file **index.bdmv** che include tutto il flusso video, tutti i capitoli compresi.

#### Se il vostro video DVD o Blu-ray contiene alcuni titoli o flussi audio si apre la finestra seguente:

| Importa video                                                                                                    |                                                           | ×                              |
|----------------------------------------------------------------------------------------------------|-----------------------------------------------------------|--------------------------------|
|                                                                                                    | Traccia video                                             | Traccia audio                  |
| ANUL TOTO                                                                                                    | Titolo 1                                                  | 1. English - MP2 🔹             |
|                                                                                                    |                                                           |                                |
| and the second second s |                                                           |                                |
|                                                                                                    |                                                           |                                |
|                                                                                                    |                                                           |                                |
|                                                                                                    |                                                           |                                |
|                                                                                                    |                                                           |                                |
|                                                                                                    |                                                           |                                |
| Pausato 00:00:00.000 / 00:00:20.000                                                                                                    |                                                           |                                |
|                                                                                                    | Nota: Il file D:\\Disc1\VI                                | DEO_TS\VIDEO_TS.IFO            |
|                                                                                                    | contiene alcune tracce vide<br>quelle che vuoi aggiungere | eo/audio. Per favore seleziona |
|                                                                                                    |                                                           |                                |
|                                                                                                    | OF                                                        | Annulla                        |
|                                                                                                    |                                                           |                                |

Per default viene spuntato il titolo che contiene il video principale. Se desiderate elaborare un altro titolo spuntate la casella di fianco ad esso. Per assicurarvi che il titolo selezionato sia quello di cui avete bisogno utilizzate la finestra di **Anteprima**. Potete anche selezionare un flusso audio adatto (se il vostro video ne contiene qualche) nell'elenco a discesa di fianco al titolo necessario. Poi premete il pulsante **OK**.

Il file selezionato verrà visualizzato all'interno dell'Area di selezione e aggiunto alla Timeline.

## Cattura video

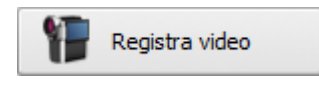

Se desiderate creare un filmato a partire dal materiale registrato da una videocamera miniDV oppure un altro dispositivo che richiede di acquisire il video prima di poter elaborarlo **AVS Video ReMaker** vi permette di farlo senza difficoltà.

Prima di tutto correttamente collegate la vostra videocamera miniDV o un altro dispositivo di cattura al vostro computer personale e, dopo aver avviato **AVS Video ReMaker**, premete il pulsante **Registra video** situato nella parte sinistra dell'**Area di selezione** oppure utilizzate la voce **Registra video** dalla sezione **File** del **Menù principale**. Viene eseguito **AVS Video Recorder** che vi permette di acquisire il video e memorizzarlo sul disco rigido:

| 🔁 AVS Video Recorder                                     | ?_□×                                                        |
|----------------------------------------------------------|-------------------------------------------------------------|
|                                                          | Cattura Programmatore Parametri Formato di uscita:          |
| Per favore seleziona il dispositivo di cattura           | Formato raccomandato     Nativo                             |
| Look 315FS                                               | O MPEG2  Formato video: Formato audio:                      |
| Plextor ConvertX TV402U A/V<br>Capture                   | Directory di uscita: D:\Captured_file Sfoglia               |
|                                                          | Informazione sommaria:<br>Durata video catturato: 00:00:00  |
| indietro avanti                                          | Dimensione video catturato: 0,00 Bytes<br>Numero di file: 0 |
| Schermo                                                  |                                                             |
| 10 Visualizza storia di cattura (1) 💽 Istantanea 🖸 pieno | Iriza la cattura                                            |

Riferitevi all'aiuto in linea di **AVS Video Recorder** per informazioni dettagliate su come acquisire il video da un dispositivo di cattura.

Quando la cattura video è terminata, premete il pulsante **Esci** nell'angolo destro di **AVS Video Recorder** per tornare a **AVS Video ReMaker**. Il video catturato viene visualizzato all'interno dell'**Area di selezione** e aggiunto alla **Timeline**:

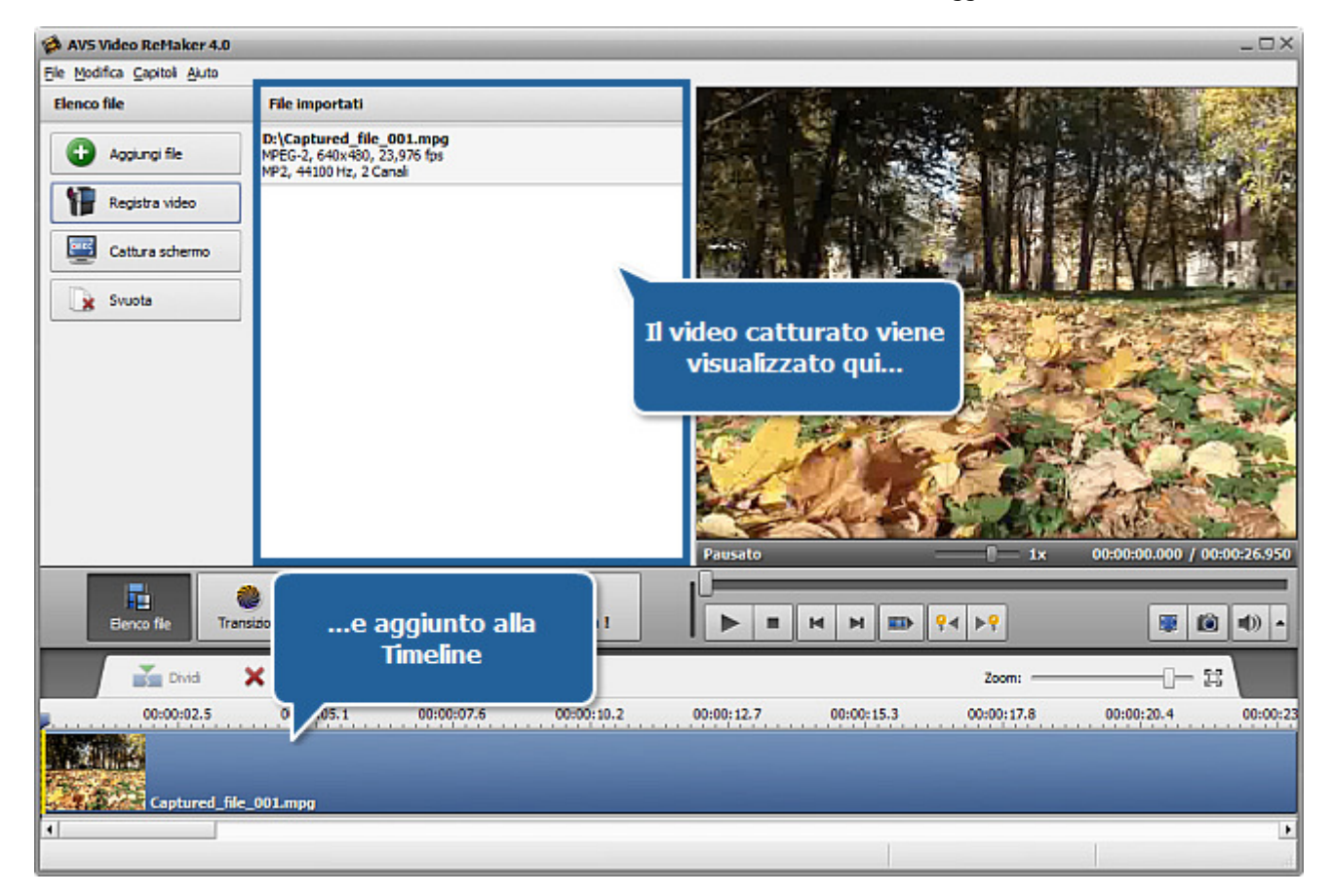

# Registrazione schermo

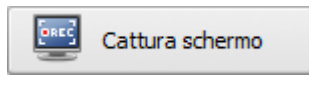

Questa opzione vi permette di registrare qualsiasi azione dallo schermo per realizzare una presentazione o un tutorial video più comprensibile. Potete registrare tutte le operazioni effettuate con il mouse e tutto che viene visualizzato sullo schermo del computer all'interno

dell'area selezionata e salvare le registrazioni in FLV, WMV o AVI.

Per utilizzare questa opzione eseguite l'applicazione **AVS Screen Capture** cliccando sul pulsante **Cattura schermo** situato nella parte sinistra dell'**Area di selezione** oppure utilizzando la voce **Cattura schermo** dalla sezione **File** del **Menù principale**.

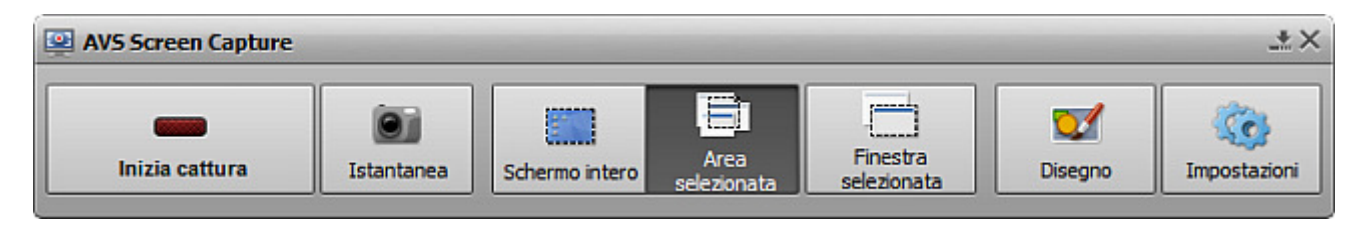

Riferitevi all'aiuto in linea di AVS Screen Capture per sapere di più su come registrare qualsiasi azione dallo schermo.

Quando la registrazione è terminata, premete il pulsante **Salva video** sotto l'area di anteprima della finestra **Visualizzatore di AVS Screen Capture** per tornare a **AVS Video ReMaker**. Il video catturato viene visualizzato all'interno dell'**Area di selezione** e aggiunto alla **Timeline**:

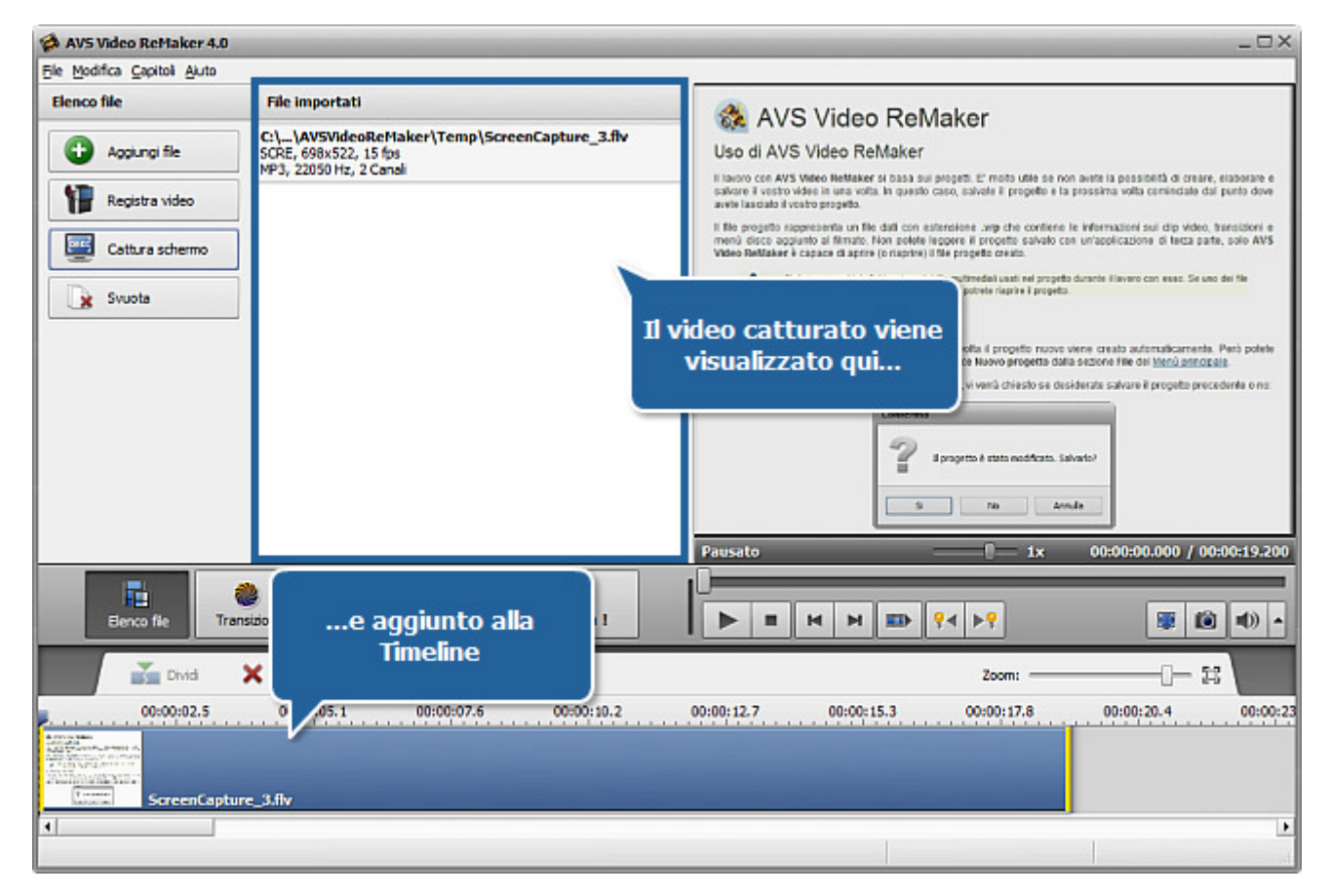

## Eliminazione delle parti inutili usando la timeline

Dopo aver aggiunto i file a AVS Video ReMaker potete dividerli in parti ed eliminare quelle inutili usando la Timeline.

#### Per eliminare le parti dal vostro file di ingresso:

• posizionate il punatore sulla **Timeline** nel punto in cui desiderate impostare l'inizio del frammento da eliminare e cliccate su **Dividi** della **Barra degli strumenti di timeline**. Il video verrà diviso in due parti. Proseguite nella stessa maniera per indicare la fine del frammento.

Nota: per la maggior parte dei file video è possibile effettuare tagli di scene solo sui fotogrammi chiave. In questo caso quando posizionate il puntatore sulla Timeline e cliccate su Dividi il punto di taglio verrà spostato al fotogramma chiave più vicino. Per navigare tra i fotogrammi chiave utilizzate i pulsanti Fotogramma chiave precedente e Fotogramma chiave successivo dell'Area di anteprima.

• selezionate il frammento da eliminare cliccando col mouse su esso all'interno della **Timeline**. Il frammento selezionato verrà evidanziato con i bordi gialli.

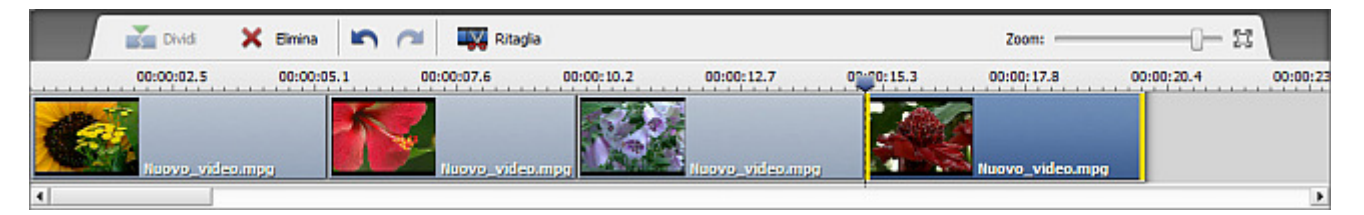

• visualizzate il frammento selezionato in **anteprima** per assicurarvi di selezionare il frammento esatto da eliminare.

**Nota**: utilizzate la barra di **Zoom** per ingrandire o diminuire la rappresentazione del video sulla **Timeline** e semplificare la ricerca del punto esatto dell'inizio e della fine del frammento da eliminare.

• cliccate su **Elimina** per eliminare il frammento selezionato dal file di ingresso. Il frammento verrà eliminato dalla **Timeline**.

| Divid    | 🗙 Elmina  | 5     | Ritagla       |            |                |            | Zoom:      | <b>1</b> H | 2        |
|----------|-----------|-------|---------------|------------|----------------|------------|------------|------------|----------|
| 00:00:02 | 5 00:00:0 | 5.1 0 | 0:00:07.6     | 00:00:10.2 | 00:00:12.7     | 00:00:15.3 | 00:00:17.8 | 00:00:20.4 | 00:00:23 |
|          | video.mpg | T.    | Nuovo_video.m |            | Nuovo_video.mp | 9          |            |            |          |
| 4        |           |       |               |            |                |            |            |            | •        |

Se avete deciso di non eliminare il frammento cliccate su **Annulla** della **Barra degli strumenti di timeline**. Il frammento eliminato apparirà sulla **Timeline**.

# Ritaglio video

Dopo aver aggiunto file ad **AVS Video ReMaker** potete rilevare le scene e modificare il video tagliando le parti inutili in qualsiasi punto del clip video usando l'opzione **Ritaglia**.

Per ritagliare il video cliccate sul pulsante **Ritaglia** della **Barra degli strumenti di timeline**. Si apre la seguente finestra:

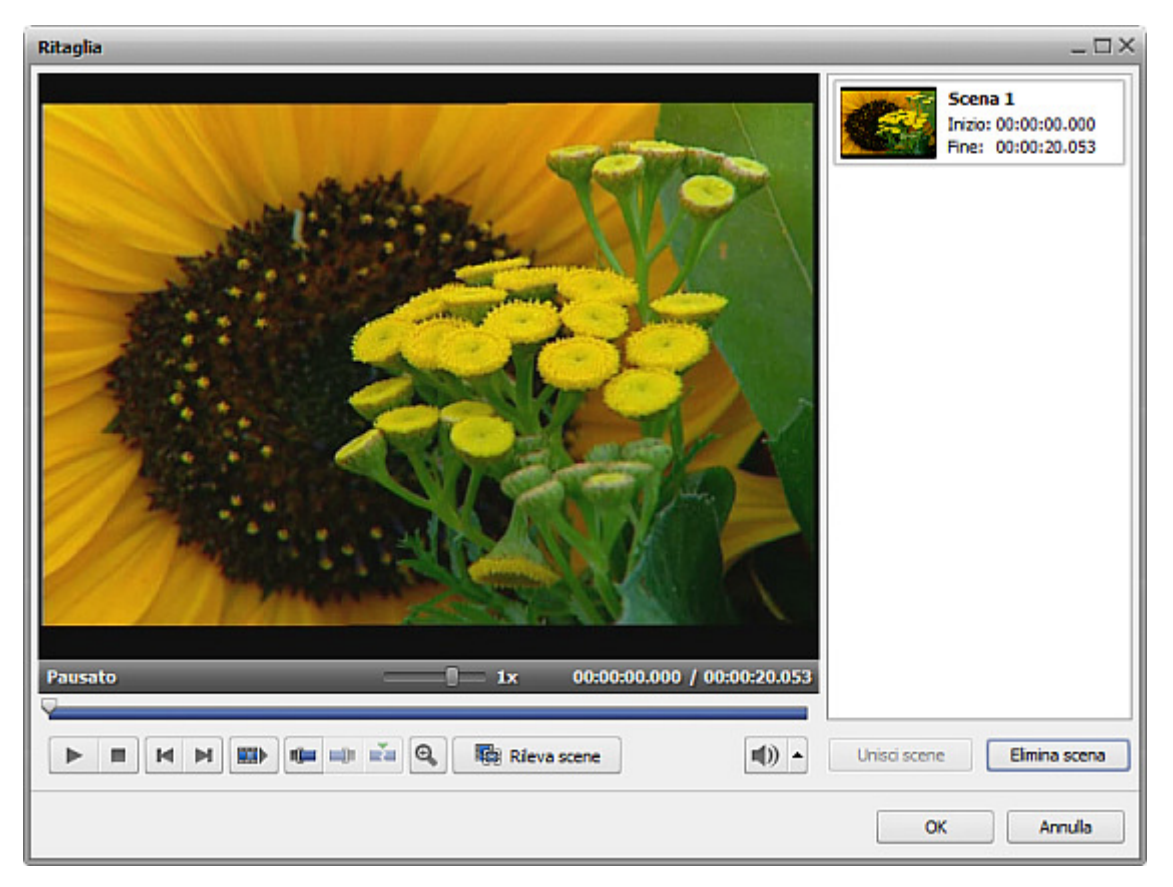

All'interno di questa finestra potete sia trovare tutte le scene manualmente e selezionare quelle da lasciare e da eliminare che rilevare le scene automaticamente.

#### Per marcare scene manualmente:

• spostate l'indicatore della barra nel punto dove desideri che la scena inizi;

**Nota**: per semplificare la ricerca delle scene utilizzate i controlli di lettore sotto l'**Area di anteprima** della finesrta aperta o cliccate sul pulsante **Zoom** per far visualizzare la timeline di zoom. In questo caso la parte superiore visualizza il clip video per intero e la timeline inferiore mostra solo l'area ingrandita tra e e.

- cliccate sul pulsante **Marcatore iniziale** per marcare l'inizio della scena e il pulsante **Marcatore finale** per marcare la fine dell'area da ritagliare il video all'interno dell'area evidenziata viene lasciato. Poseguite nella stessa maniera per ritagliare le altre scene.
- visualizzate il risultato usando i controlli di lettore sotto l'Area di anteprima;

#### Per rilevare scene automaticamente:

• cliccate sul pulsante **Rileva scene** sotto l'**Area di anteprima** della finestra aperta. Il programma richiede qualche tempo per trovare tutte le scene nel video. Quando è fatto, tutte le scene trovate vengono visualizzate nella parte destra della finestra **Ritaglia**:

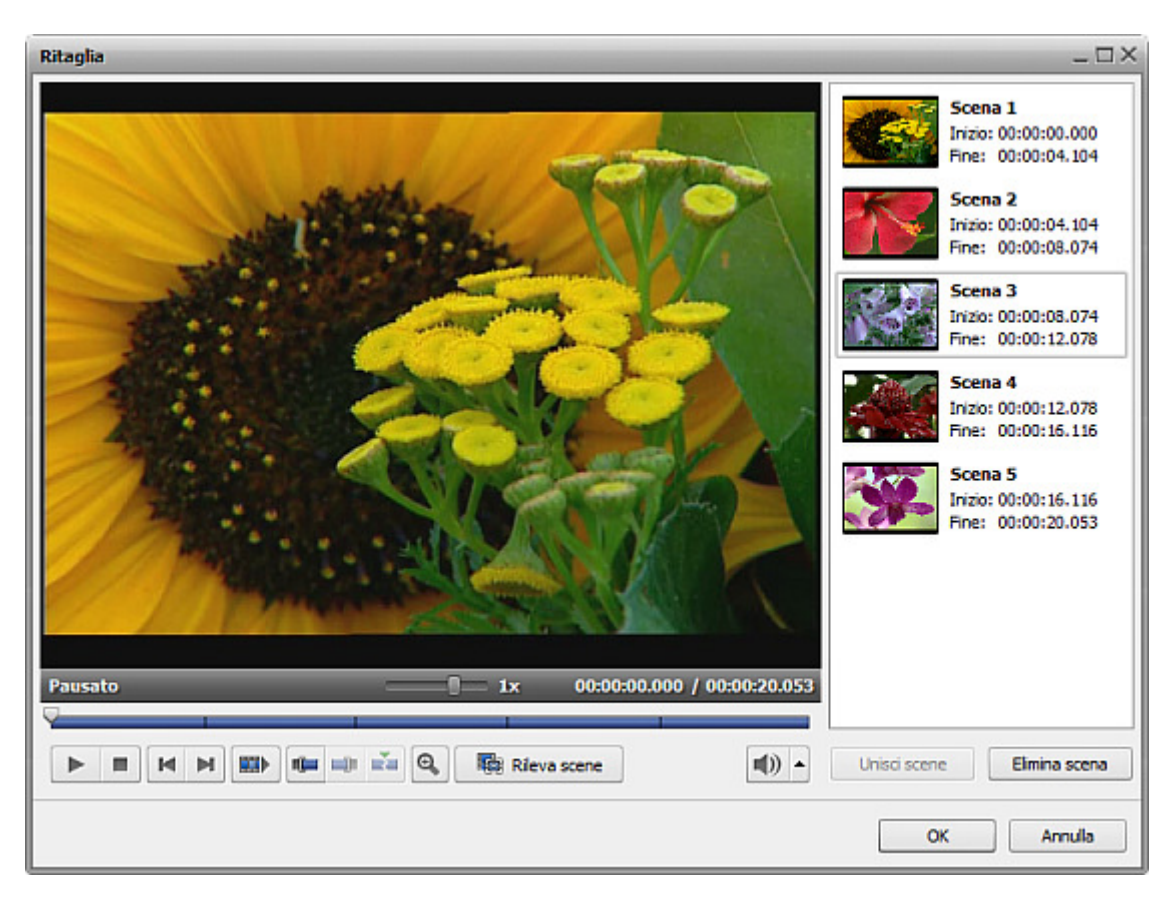

- selezionate la scena che desiderate eliminare con il mouse e cliccate sul pulsante Elimina scena sotto l'elenco scene;
- visualizzate il risultato usando i controlli di lettore sotto l'Area di anteprima;

Se desiderate unire certe scene selezionatele con il mouse (i tasti **Ctrl** e **Shift** della tastiera vi aiutano a farlo - premeteli e mantenendo premuti selezionate più scene) e cliccate sul pulsante **Unisci scene**.

**Nota**: quando eliminate, ad esempio, la seconda scena e poi unite la prima e la terza scene usando il pulsante **Unisci scene** tutte le scene da eliminare precedentemente selezionate vengono scartate.

Per accettare le modifiche cliccate su **OK**, per scartarle e chiudere la finestra **Ritaglia** utilizzate il pulsante **Annulla**.

# Modifica dell'ordine dei clip

Dopo aver eliminato tutti i frammenti inutili potete impostare la sequenza dei clip video rimanenti sulla Timeline.

Per farlo selezionate il clip di cui la posizione desiderate cambiare e utilizzate l'opzione appropriata nella sezione **Modifica** del **Menù principale** o la stessa opzione del menù di scelta rapida.

Se scegliete l'opzione **A sinistra** il clip video selezionato viene spostato alla posizione del clip adiacente a sinistra e viceversa - selezionando l'opzione **A destra** spostate il clip video alla posizione del clip adiacente a destra.

Potete anche impostare la sequeza dei clip video usando la **Timeline**. Cliccate sul clip di cui la posizione desiderate cambiare con il tasto sinistro del mouse, il puntatore del mouse si trasforma in manina **W**, poi **mantenendo il tasto premuto** spostate il clip a destra o a sisnitra nella posizione desiderata.

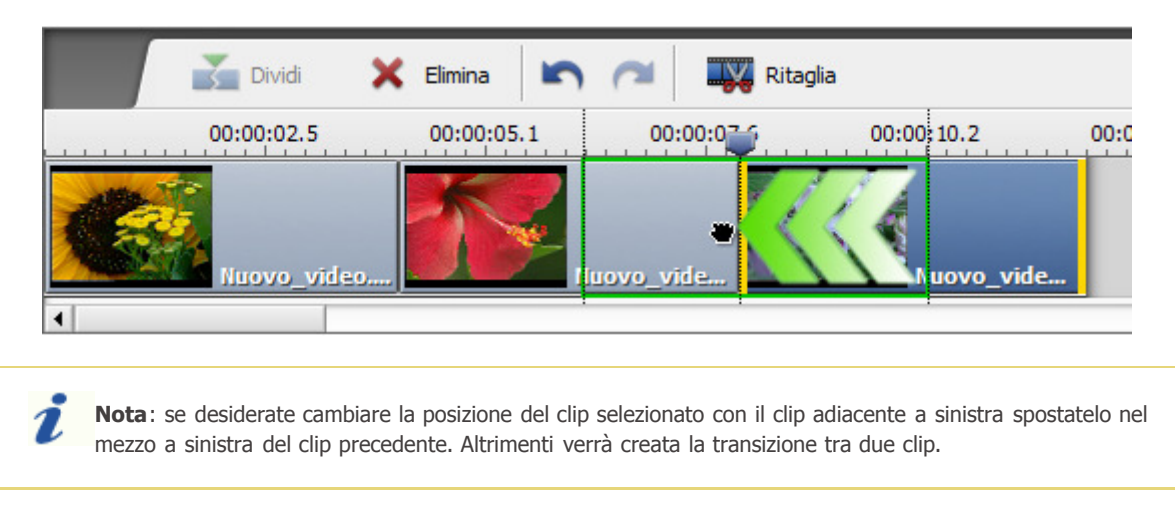

Una volta rilasciato il tasto del mouse, la posizione del clip video verrà cambiata.

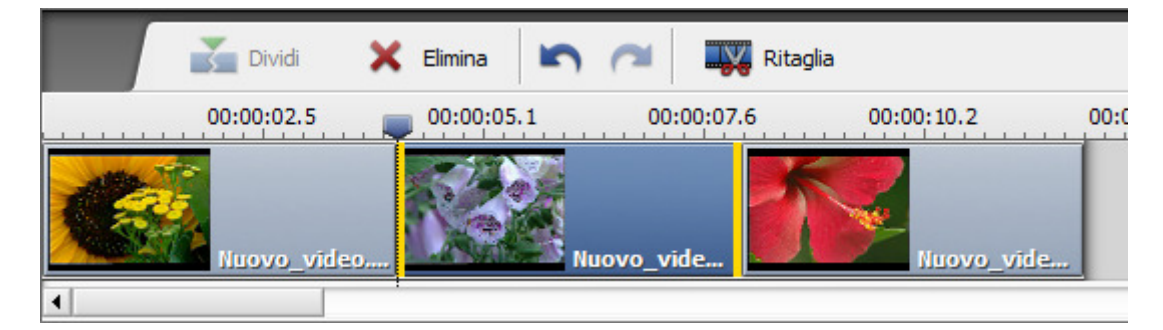

Nella stessa maniera potete cambiare la posizione di ogni clip video impostando la sequenza dei clip necessaria.

# Aggiunta di transizioni

Dopo aver eliminato le parti indesiderate potete inserire le **Transizioni** tra i clip rimanenti per sfumare il passaggio.

- premete il pulsante centrale Transizioni;
- selezionate una delle transizioni visualizzate all'interno dell'Area di selezione;
- trascinate la transizione selezionata dall'Area di selezione e posizionate tra due clip nella Timeline;

La transizione viene aggiunta.

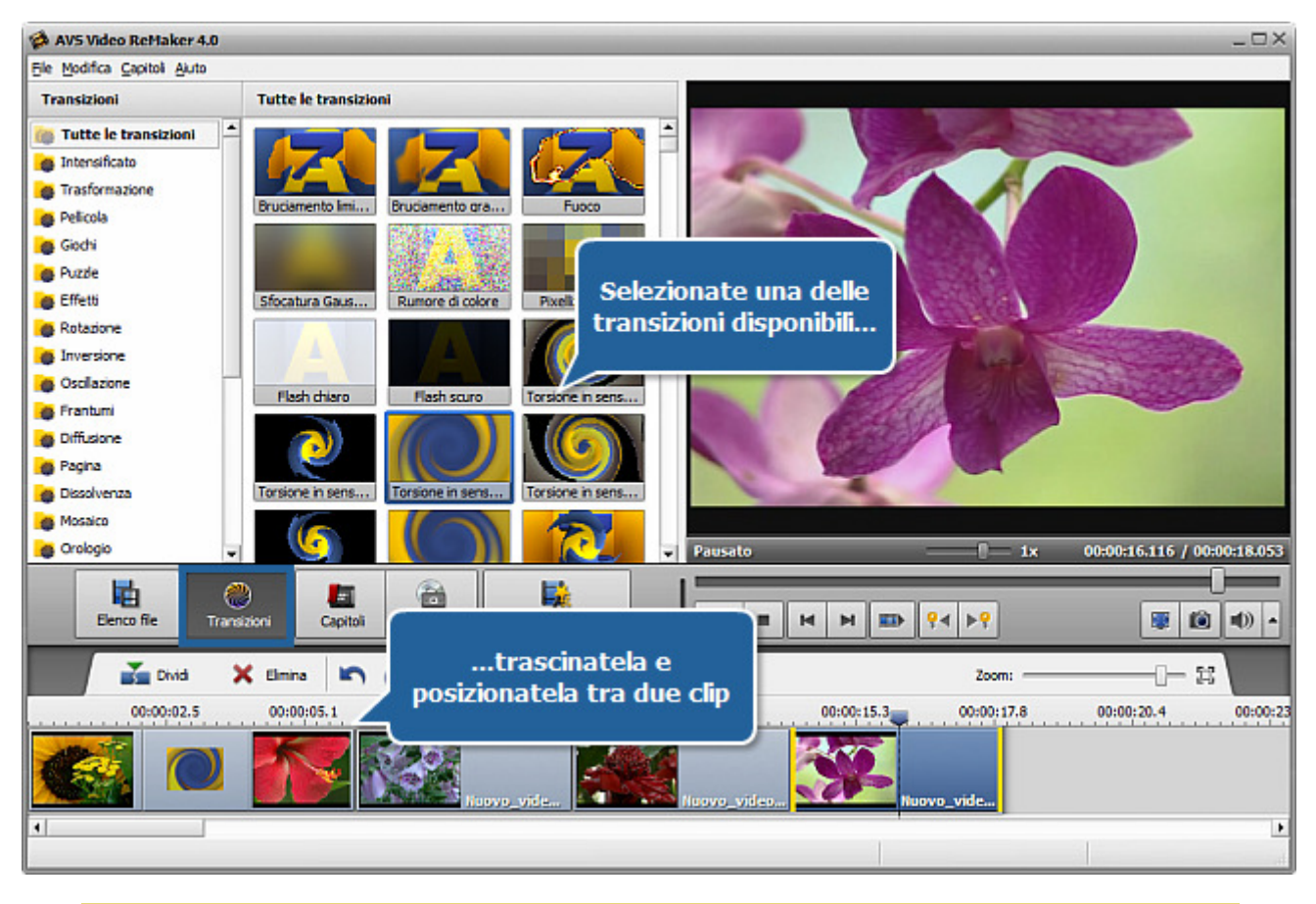

**Nota**: non è possibile aggiungere le transizioni se la divisione è stata effettuata in base ai fotogrammi chiave.

Se desiderate cambiare la durata della transizione fate come segue:

• cliccate con il tasto destro sulla transizione aggiunta e selezionate l'opzione Transizione dal menù di scelta rapida;

La finestra aperta vi permette di cambiare la durata:

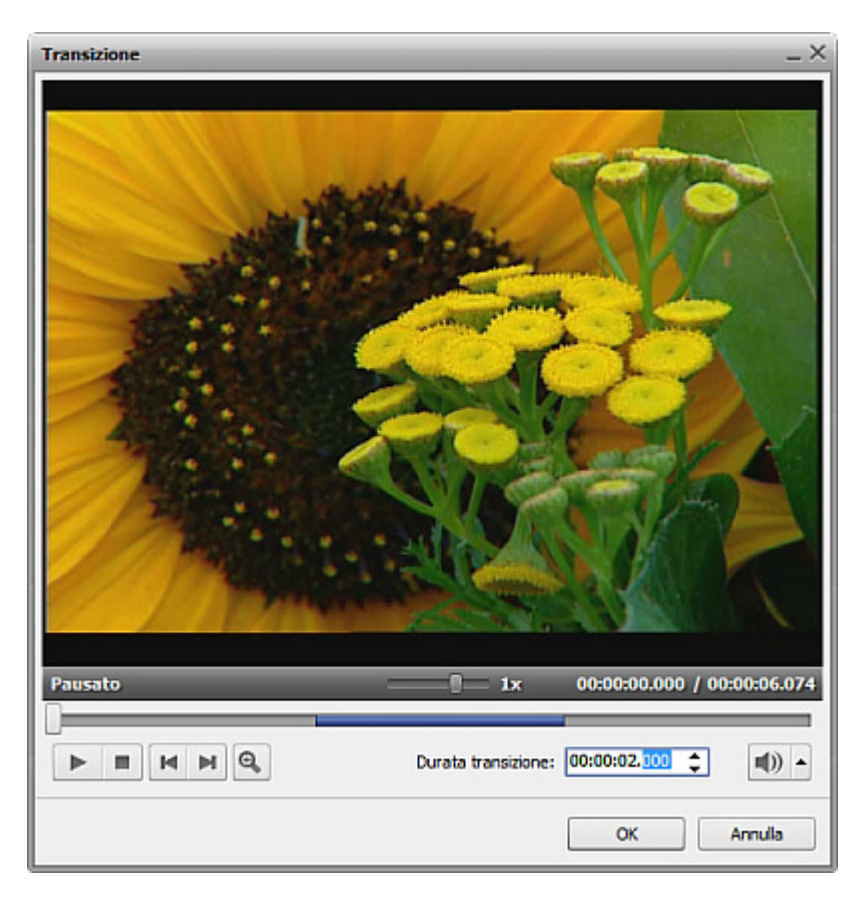

Inserite il valore adatto nel campo **Durata transizione** usando le frecce o la tastiera. Visualizzate il risulato e cliccate su **OK** per applicare le modifiche e chiudere la finestra.

cliccate sul secondo clip nella sequenza dei clip con il tasto sinistro del mouse, il puntatore si trasforma in manina - .
 Mantenendo premuto il tasto spostate il secondo clip a sinistra per aumentare la durata. O spostate il puntatore a destra per diminuirla. Però vi preghiamo di notare che la transizione sparisce una volta che la durata raggiunge il valore 0 (zero) :

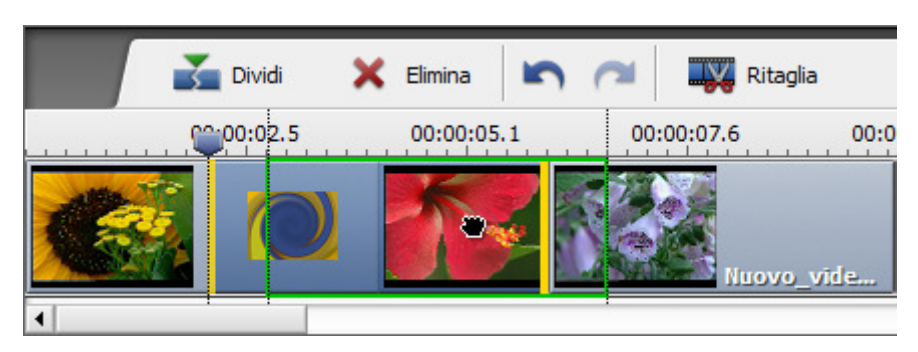

Rilasciate il tasto del mouse, la durata si cambia:

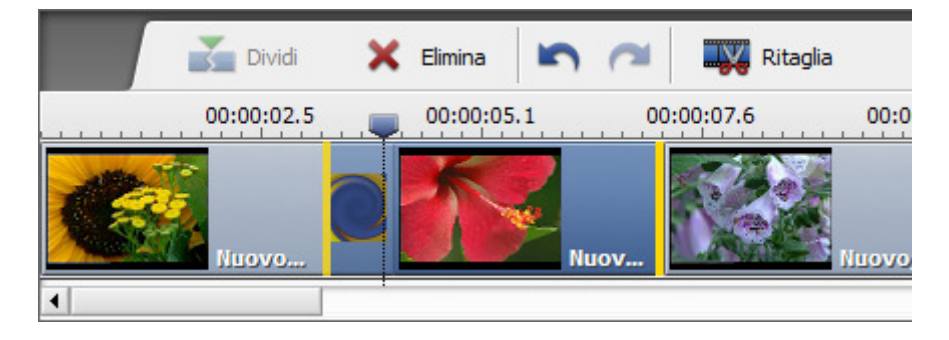

**Nota**: il secondo modo di cambiare la durata delle transizioni è più facile che l'uso della finestra con le proprietà della transizione, però l'ultimo è più preciso.

1

## Divisione e unione dei file

A volte è necessario dividere un file video in alcune parti (ad esempio, se desiderate separare qualche clip video e salvare ogni clip in un file nuovo, ecc) o, al contrario, unire molti file separati in un singolo file. Fate come segue:

• aggiungete file al programma AVS Video ReMaker.

Se desiderate dividere un file in parti, aggiungete quello all'elenco file da elaborare. Se desiderate unire più video in un singolo file, aggiungeteli tutti all'elenco.

**Nota**: i file **devono** avere gli stessi parametri - dimensione del fotogramma (altezza, larghezza), frequenza dei fotogrammi, codec usato per la compressione ecc per poter unirli senza necessità di riconvertirli.

- dividete il video in clip ed eliminate le parti indesiderate o tagliate il vostro video usando la funzione rilevamento scene;
- utilizzate l'Area di anteprima per visualizzare il risultato.
- dividete il video in capitoli per creare un menù disco, se necessario (e se disponibile);

Quando tutte le preparazioni sono fatte, cliccate sul pulsante centrale Rielabora !. Si apre la seguente finestra:

| Rielabora      | ×                               |
|----------------|---------------------------------|
| File di uscita |                                 |
| Nome:          | Nuovo_video                     |
| Cartella:      | D:\Video 🗸                      |
|                | Salva ogni dip in un file nuovo |
| - Parametri    |                                 |
| Video:         | MPEG 🗸                          |
| Audio:         | MP2                             |
|                |                                 |
|                |                                 |
|                | Rielabora ! Chiudi              |

Spuntate la casella **Salva ogni clip in un file nuovo** nella sezione **File di uscita** se desiderate dividere il video in certe parti. Tutti i clip verranno salvati come file separati col nome selezionato e numero d'ordine aggiunto (1, 2, 3 ecc).

Se desiderate unire certi file o non volete dividere un singolo file in clip separati, non spuntate questa opzione. Tutte le sezioni di un singolo file e tutti i file aggiunti nel programma saranno uniti in un singolo file.

Cliccate su Rielabora ! per avviare il processo di elaborazione video.

# Creazione del menù disco

AVS Video ReMaker vi permette di creare un menù semplice per i vostri video DVD e Blu-ray. Per farlo seguite questi passaggi:

### 1. Aggiungete i capitoli per il menù disco

Premete il pulsante centrale Capitoli. Qui avete due opzioni:

• Potete creare i capitoli manualmente

Per farlo posizionate il cursore di timeline nel punto dove desiderate impostare un capitolo e cliccate su **Aggiungi** situato sulla **Barra degli strumenti di timeline**. Il capitolo aggiunto verrà marcato nella **Timeline** da un rombo verde.

#### • Potete creare i capitoli automaticamente

| Impostazione<br>automatica                                                       | Per farlo cliccate sul pulsante <b>Impostazione automatica</b> e selezionate una delle opzioni:                                                                                                    |
|----------------------------------------------------------------------------------|----------------------------------------------------------------------------------------------------|
| All'inizio di ogni clip<br>Ad un intervallo di tempo<br>Come in file di ingresso | <ul> <li>all'inizio di ogni clip</li> <li>Quando selezionate questa opzione, i capitoli vengono aggiungi all'inizio<br/>di ogni file importato nel programma.</li> </ul>                                                                                                    |
| Intervallo ×                                                                     | • ad un intervallo di tempo<br>Quando selezionate questa opzione, si apre la finestra <b>Intervallo</b> per<br>l'impostazione di un intervallo di tempo tra i capitoli.                                                                                                    |
| OK Annulla                                                                       | <ul> <li>come in file di ingresso         Quando selezionate questa opzione, vengono impostati i capitoli come<br/>nel file di ingresso. Se importate un file video DVD/Blu-ray (VIDEO_<br/>TS.IFO o index.bdmv), i capitoli vengono aggiunti all'inizio di ogni<br/>capitolo già impostato.     </li> </ul> |

Tutti i capitoli aggiunti vengono visualizzati all'interno dell'Area di selezione.

Se necessario, potete eliminare il capitolo selezionato o tutti i capitoli creati usando i pulsanti corrispondenti della **Barra degli strumenti di timeline**.

Per rinominare il capitolo selezionato cliccate sul pulsante **Rinomina** della **Barra degli strumenti di timeline** e digitate il nome desiderato nel campo all'interno dell'**Area di selezione**.

#### 2. Scegliete uno stile del menù disco

Cliccate sul pulsante centrale Menù disco.

Nell'**Area di selezione** vengono elencati gli **Stili** offerti. Nell'angolo destro superiore di alcuni stili viene visualizzata l'icona - Che significa che questi stili non sono inclusi nel file di installazione del programma. Per utilizzarli, scaricateli dal nostro sito web.

Selezionate lo stile desiderato cliccandolo due volte.

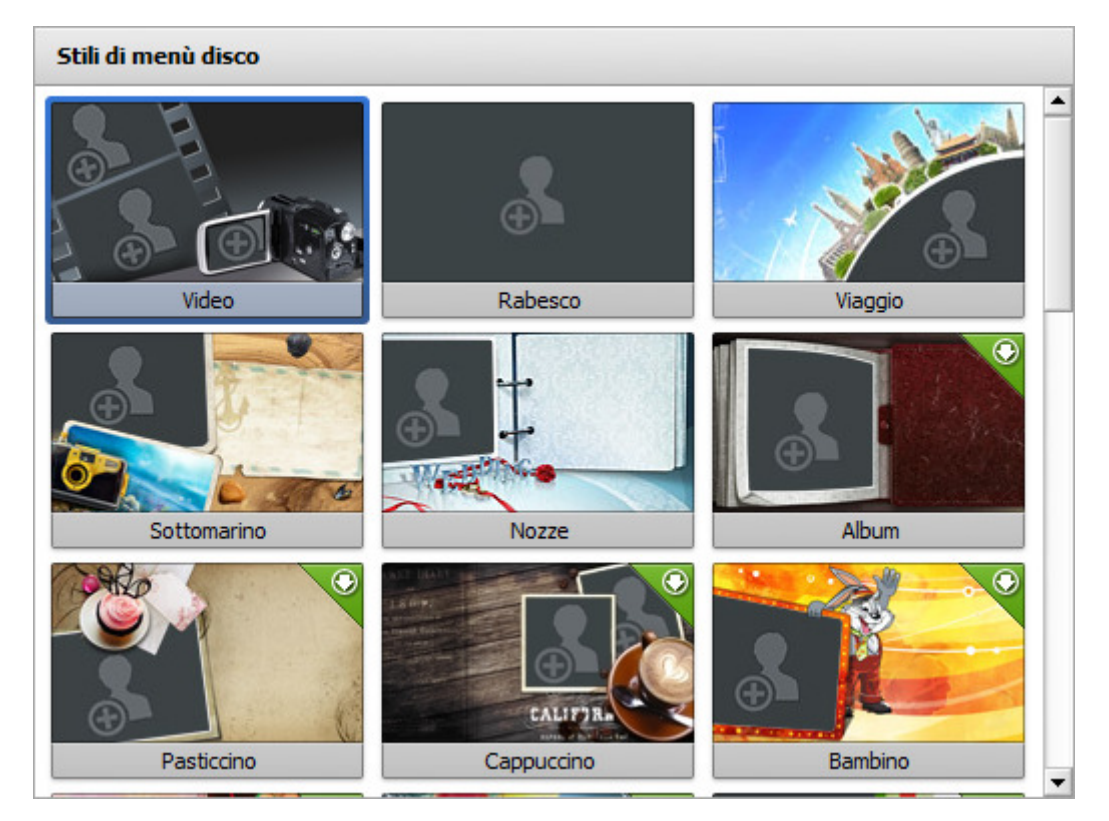

#### 3. Personalizzate il vostro menù disco

Per personalizzare lo stile selezionate i file video o immagine dal disco rigido del computer. Per aggiungere un file ad una delle **Aree di lavoro**, cliccate con il tasto sinistro all'interno dell'area di lavoro e selezionate il file nella finestra di Windows Explorer aperta.

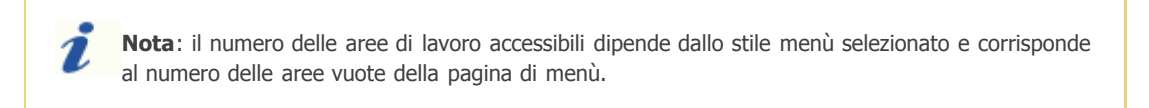

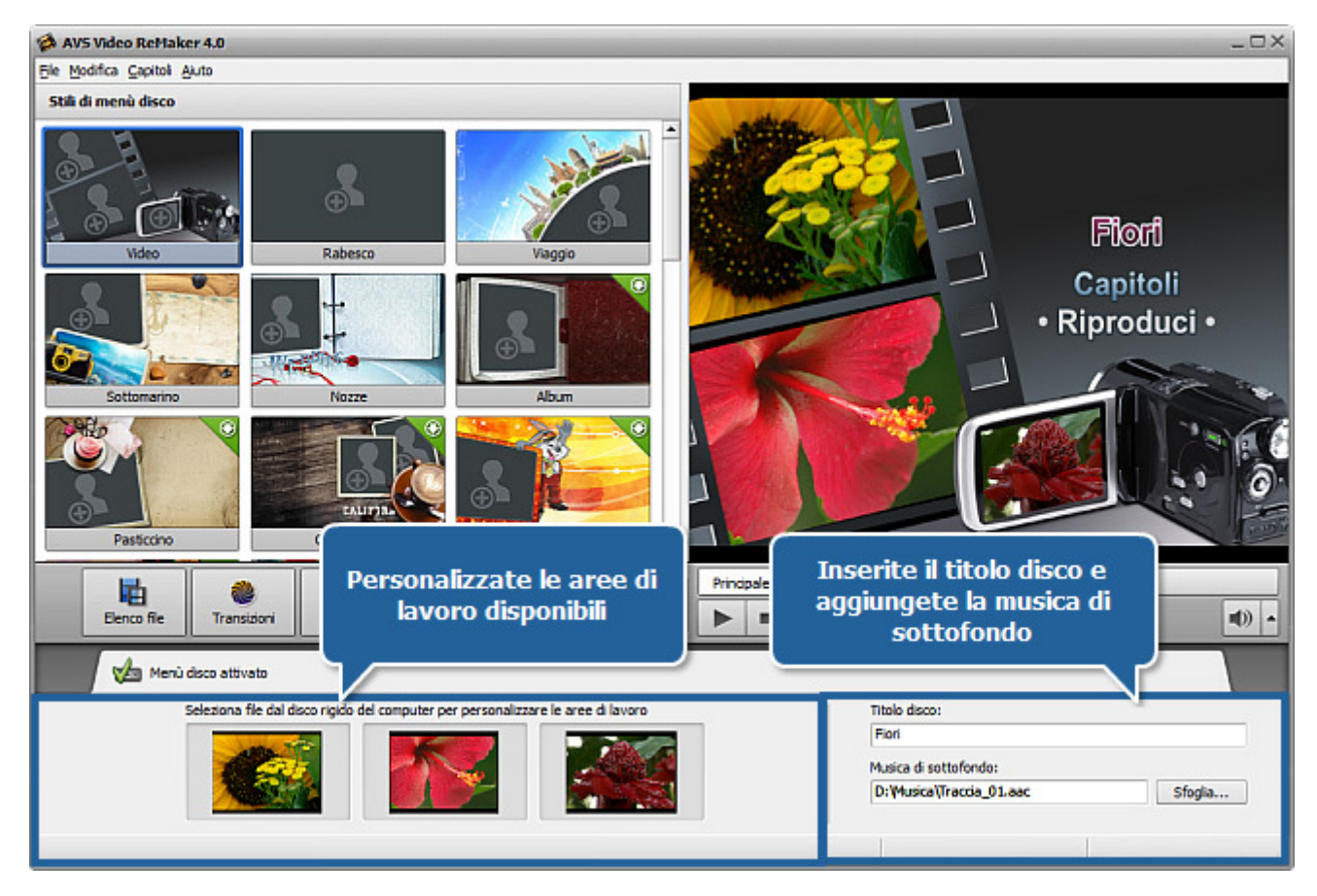

Nella parte destra inferiore di questa finestra ci sono i campi seguenti:

- **Titolo disco** utilizzatelo per inserire il nome per il vostro disco o il filmato che desiderate masterizzare sul disco. Per farlo cliccate con il tasto sinistro all'interno del campo e digitate il titolo che appare nell'**Area di anteprima**.
- **Musica di sottofondo** utilizzatelo per selezionare il file audio che verrà riprodotto durante la navigazione nel menù disco. Per farlo cliccate su **Sfoglia...** accanto al campo e selezionate la traccia audio desiderata nella finestra di Windows Explorer aperta.

#### 4. Visualizzate il menù disco risultante

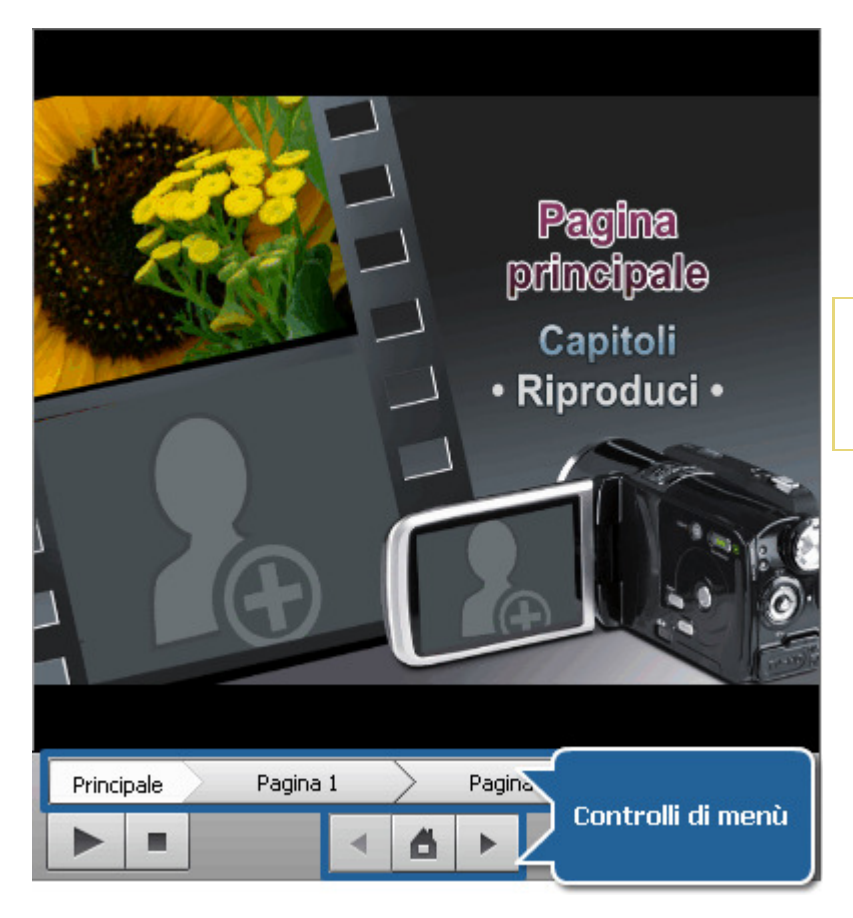

Nell'area destra superiore potete **visualizzare** il menù disco creato. Al posto del titolo **Pagina principale** viene visualizzato il nome filmato o disco digitato. I pulsanti **Capitoli** e **Riproduci** vi permettono di passare alle pagine con i capitoli o riprodurre il filmato.

Nota: il numero totale 1 delle pagine dipende dal numero dei capitoli creati.

Potete anche utilizzare i controlli speciali in basso all'**Area di anteprima** per navigare tra le pagine dei capitoli.

Quando tutto è fatto, assicuratevi di aver spuntato l'opzione Menù disco attivato.

Se desiderate creare un menù disco però non potete farlo usando **AVS Video ReMaker**, utilizzate invece **AVS Video Converter**. **AVS Video Converter** vi permette di riconvertire file video nel formato DVD o Blu-Ray adatto, creare un menù disco e anche applicare effetti audio/video diversi.

## Salvataggio file video

**AVS Video ReMaker** permette di elaborare file video senza ricodifica, però dovete comunque salvarli per applicare le modifiche effettuate. Dopo aver elaborato il vostro video potete salvarlo sul disco rigido del vostro computer. Per farlo cliccate sul pulsante centrale **Rielabora !.** Si apre la seguente finestra:

| Rielabora      |                                  | $\times$ |
|----------------|----------------------------------|----------|
| File di uscita |                                  |          |
| Nome:          | Nuovo_video                      |          |
| Cartella:      | D:\Video 🗸                       |          |
|                | Salva ogni clip in un file nuovo |          |
| Parametri      |                                  |          |
| Video:         | MPEG 🗸                           |          |
| Audio:         | MP2                              |          |
|                |                                  |          |
|                |                                  |          |
|                | Rielabora ! Chiudi               |          |

Nella sezione **File di uscita** inserite il nome file di uscita nel campo appropriato, scegliete una cartella in cui salvare il video risultante: aprite l'elenco a discesa **Cartella** e selezionate una cartella tra quelle disponibili o selezionate l'opzione **Sfoglia**. Cliccatela col mouse e nella finestra aperta selezionate la directory appropriata oppure create una cartella nuova e cliccate su **OK**. Se desiderate salvare tutti i file come file separati spuntate la casella **Salva ogni clp in un file nuovo**, se desiderate unirli lasciatela non selezionata.

**Nota**: se spuntate la casella **Salva ogni clp in un file nuovo** tutti i clip video saranno salvati col nome scelto e nemero d'ordine aggiunto (1, 2, 3 ecc).

Nella sezione Parametri impostate il formato video/audio di uscita selezionandolo dall'elenco a discesa.

**Nota**: se i vostri file video sono codificati con il codec video MPEG-2 e le dimensioni dell'immagine MPEG-2 coincidono con i parametri PAL (720x576 o 352x288 e 25 fps) o NTSC (720x480 o 352x240 e 29.97 fps) il programma vi permette di salvare il vostro video nel formato DVD.

Nota: per poter salvare file video in Blu-ray essi devono corrispondere ai criteri seguenti:

- I file aggiunti all'elenco di file da elaborare devono essere codificati col codec MPEG-2 o H.264;
- I file aggiunti all'elenco di file da elaborare **devono** avere i parametri dell'immagine seguenti:

#### Per video interlacciato:

720x480, 29.970 fps 720x576, 25.000 fps 1920x1080, 25.000 fps o 29.970 fps

#### Per video progressivo:

1280x720 e 23.976 fps, 24.000 fps, 50.000 fps o 59.940 fps 1920x1080, 23.976 fps o 24.000 fps Quando tutto è pronto cliccate su **Rielabora !** per avviare il processo di elaborazione video. L'avanzamento del processo viene visualizzato nella parte inferiore di questa finestra. Il tempo di elaborazione dipende dalla lunghezza file e dalla configurazione del vostro computer.

Quando il processo raggiunge 100%, si apre la finestra seguente:

| Informazione                    |
|---------------------------------|
| La rielaborazione è completata! |
| Apri cartella Masterizza Chiudi |

Se scegliete l'opzione **Masterizza**, il programma masterizzerà i file elaborati su un disco ottico usando il motore di masterizzazione integrato in **AVS Video ReMaker**.